### 在網頁右上角輸入貴機關的 機關代碼 及 密碼

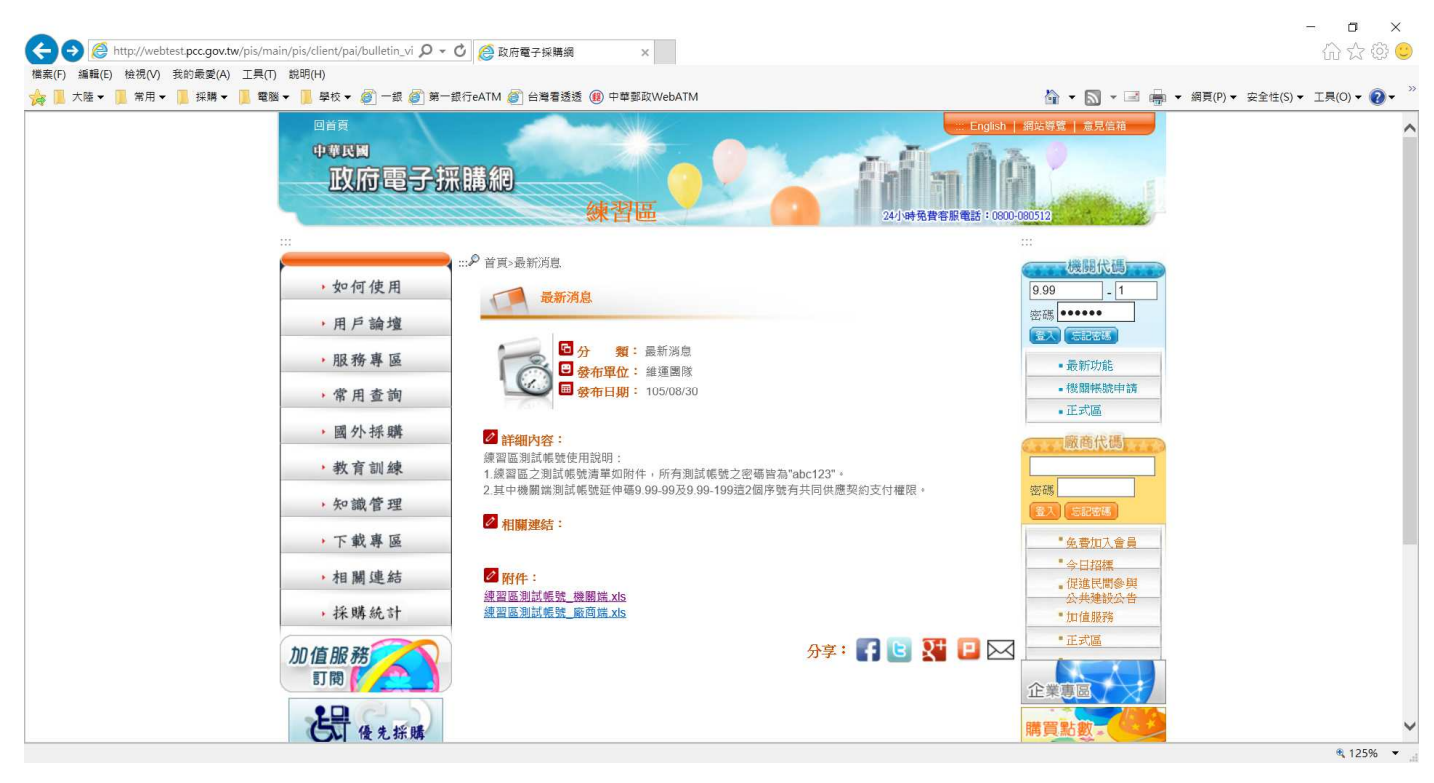

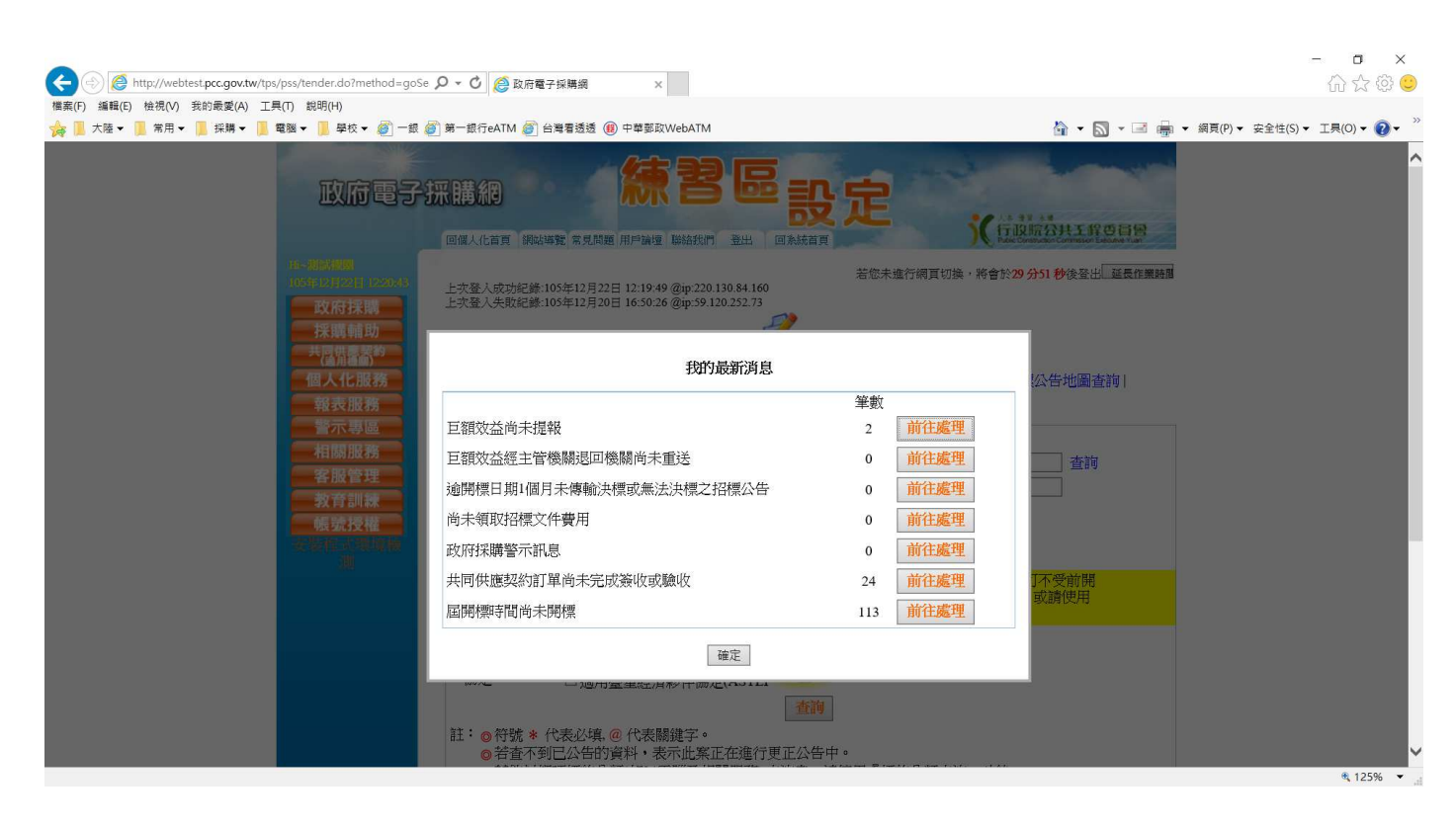

# 選取左邊的 商品查詢

|                                                                                                    | - o ×           |
|----------------------------------------------------------------------------------------------------|-----------------|
| 🗲 🛞 🦉 http://webtest.pcc.gov.tw/tps/pss/tender.do?method=goSe 🔎 🗸 🕻 🦉 政府電子頻構線 🛛 🗴                                                                                                    | 슈 슜 🍄 🙂         |
| 標案(F) 編編(E) 檢視(V) 我的最愛(A) Ⅰ具(I) 認明(H)                                                                                                    |                 |
| 👷 🔋 大陸 🗸 🔋 第用 🗸 📜 探測 🖌 📜 電版 📲 厚枝 🛛 🝘 第一銀行eATM 🗑 台灣電話透 📵 中華部政WebATM 🖉 👌 🖉 👘 🗸 編頁(P) 🗸 安全性(5) 🗸                                                                                                    | 工具(0) - 🕜 - 🥍   |
|                                                                                                    | ^               |
| 100 年前11月22日<br>1250年12月22日 1250年5<br>文府採購<br>採購 輸助<br>共間繁素約                                                                                                    |                 |
| <ul> <li>○ 兩品运向     <li>招標查詢  決標查詢  全文檢索  公告日期查詢  機關名稱查詢  標的分類查詢  招標公告地圖查詢      <li>○ 新書部     <li>○ 新書部     <li>○ 下訂管理     </li> </li></li></li></li></ul>                                                                                                    |                 |
| ●訂單管理     ① 重申/J式     ② 盔本 ○ 返時 ○ 更正公告 ○ 問列       ● 陸史訂單     ④ 機關名稱     查詢     機關代碼     查詢       ● 適用互約     ④ 標案名稱     標案案號     ●                                                                                                    |                 |
| ■ 和島上海軍<br>● 細胞打算度約<br>● 通販非系質給炒灯算 * 招標類型 招優公告 ▼<br>● 通販非系質給炒灯算 * 招標方式 各式理例公告 ▼                                                                                                    |                 |
| ● 當日 ○ 學探期文句 「105/12/16 画 - [105/12/26 画 - [105/12/26 画 - [105/12/26 画 - [105/12/26 画 - [105/12/26 画 - [105/12/26 画 - [105/12/26 画 - [105/12/26 画 - [105/12/26 画 - [105/12/26 画 - [105/12/26 画 - [105/12/26 m - [105/12/26 m - [105/12/16 m - [105/12/16 m - [105/126 m - [105/12/16 m - [105/126 m - [105/126 m |                 |
| 報表服務     標的分類     ○工程 ○財物 ○ 勞務       警示專區     適用之條約或     □適用WTO政府採購協定(GPA)     □適用臺紐經濟合作協定(ANZTEC)       相關服務     □適用臺星經濟夥伴協定(ASTEP)                                                                                                    |                 |
|                                                                                                    | € 125% <b>▼</b> |

#### 選擇採購項目

| 大陸 🗸 📙 常用 🖌 📔 採購 🖌 📜 電腦 🗸 | 📕 學校 🔻 🧭 一銀 🎒 第     | 一銀行eATM 🍘 台灣看透透 🛞 中華郵政WebATI   | M                       | <u>}</u> • <u></u> • <u></u>   | <ul> <li>網頁(P) ▼ 安全性(S) ▼ 工具(O)</li> </ul> |
|---------------------------|---------------------|--------------------------------|-------------------------|--------------------------------|--------------------------------------------|
|                           |                     | <b>」</b> 購物車                   | ◎ 商品查詢                  | (32) 2313 3013 #34#1#用書書 #44 # |                                            |
|                           | 新水調査 🧧 🧃            | ■ 調方式 ○ 综合香油 ● 列表香油            |                         |                                |                                            |
|                           | 調管理                 | 「約機關 全部訂約機關                    | ~                       |                                |                                            |
|                           |                     | ③ 交通運輸設備                       |                         |                                |                                            |
| i                         | J単管理<br>系中計留        | 公務車輛                           | 公務車輛租賃                  | 公務機車及電動輔助自行車                   |                                            |
|                           | ■用查詢                | 各型輪胎                           |                         |                                |                                            |
|                           | 意度調査                | 0 事務設備                         |                         |                                |                                            |
|                           | 期訂單查詢               | 印刷設備                           | 印刷機油墨版紙                 | 印刷機原廠油墨版紙及零配件                  |                                            |
| 18<br>                    | 與明末。政(歐)以訂單<br>助付補知 | 投影機                            | 傳直機                     | 値直機耗材                          |                                            |
|                           | 最保標章異動查詢            | 最近的機                           | 影印機相信                   | 景紀の総計材                         |                                            |
|                           |                     | 〕 資訊設備                         |                         |                                |                                            |
|                           | 国人化服務               | 印表機耗材                          | 國民電腦                    | 雲端服務                           |                                            |
|                           | 報表服務                | <b>電幣</b> (2014)               | 電腦軟體                    | 儲存媒體                           |                                            |
|                           | 警示專區                | ③ 辦公場所用品 降雪壘                   |                         |                                |                                            |
|                           | 相關服務                | 五金日常用品                         | 反洗淨化過濾器                 | 文具用品                           |                                            |
|                           | 客服管理                | 自動板擦機                          | /                       | 高效率省能照明裝置                      |                                            |
|                           | 教育訓練                | 飲水機                            | 電冰箱                     | 電視機等影音設備                       |                                            |
|                           | 帳號授權                | 辦公用紙                           | 辦公桌椅櫃屛風                 |                                |                                            |
|                           | 设程对理境施              | ③ 人力資源                         | #1.07-028.000-0-0-00010 | 1                              |                                            |
|                           | 測                   | 一般勞務                           | 上網服務                    | 中翻其服務                          |                                            |
|                           |                     | 公務國際機票                         | 印刷服務                    | 污水處理                           |                                            |
|                           |                     | 冷氣機清洗保養                        | 健康檢查                    | 病媒防治噴藥服務                       |                                            |
|                           | -                   | 清運及銷毀歷年依法沒收或沒入偽禁<br>農藥原料物品及容器  | 資訊安全服務                  | 廢棄物清除處理                        |                                            |
|                           |                     | 要 <b>盹</b> / 力 <b>禾</b> 缸 / 加有 | 聯齊即務                    | 数倍能和效                          |                                            |

### 選擇 臺灣銀行採購部

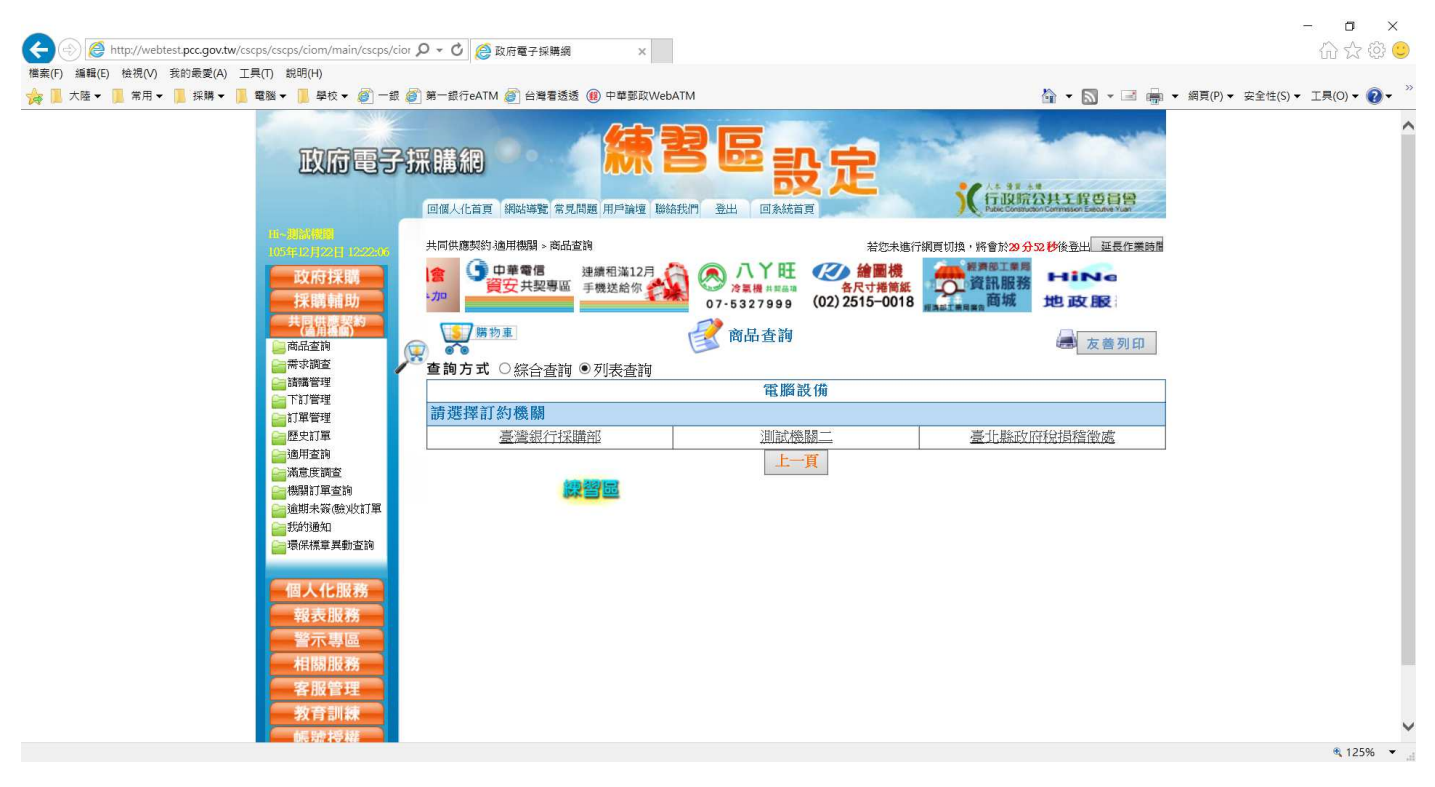

#### 選擇採購項目

|                                                       | 回個人化首頁 網站導致 常見問題 用戶論壇 14%          |                                                | 人生 日本 4<br>行政院公共工程委員會<br>Pade Conductor Commission Execute Yuan |
|-------------------------------------------------------|------------------------------------|------------------------------------------------|-----------------------------------------------------------------|
| 10-周副規制<br>105年12月22日122227                           | 共同供應契約逾用機關 > 商品查詢                  | 若您未進行                                          | 網頁切換,將會於20分46秒後登出 延長作業時間<br>5刊登 、機說明會                           |
| 採購輔助<br>共 <u>同情間割約</u><br>一面品查約                       | 07-5327999 (02)2515-0018           | (02/22<br>(02/22)<br>(02/22)<br>標<br>標<br>商品查詢 | 344-2836<br>3401 邀您未参加<br>量 友善列印                                |
| 請購管理                                                  | <b>     章詞万式</b> ○     谷合査詞 ● 列表査詞 | 雪腦設備                                           |                                                                 |
| ■下訂管理                                                 | () 諸選擇組別                           | FE //pa 代文 1749                                |                                                                 |
| ■訂単管理 ■歴史訂單                                           | 第10組彩色數位相機及數位攝影機                   | 第1組印表機                                         | 第1組個人電腦之主機                                                      |
| ☐ 適用查詢                                                | 第2組個人電腦之顯示器                        | 第2組掃瞄器                                         | 第3組不斷電系統                                                        |
| ■満意度調査 ■機關訂單合詞                                        | 第3組筆記型電腦                           | 第4組交換器及路由器網路設備                                 | 第4組伺服器                                                          |
| 逾期未簽(驗)收訂單                                            | 第5組無線網路設備                          | 第5組儲存系統設備                                      | 第6組資訊安全暨加值網路設備                                                  |
| 我的通知                                                  | 第6編精簡型電腦                           | 第7組網路通訊設備                                      | 第7組顯示卡                                                          |
| 環保標章異動查詢                                              | 第8組燒錄器                             | <u>第8組鍵盤、影像、滑鼠(KVM)電腦切</u><br><u>換器</u>        | 第9組記憶體                                                          |
| 個人化服務<br>報表服務<br>警示專區<br>相關服務<br>客服管理<br>教育訓練<br>帳號授權 | 系统34/144 <b>年要</b> 本現靈話:1000       | 上一頁                                            | : 委卡市住委區科仁路:地址                                                  |

# 選擇要購買的項次

| + Reference to the state of the second second secon | os/cscps/ciom/main/cscps/cic                                                                                                    | 0 - Q 10                                     | ◎ 政府電子採購網 ×                                                                                                    |                       |                                                       |                                                        |                                     |                          | 습 ☆ @                   |
|----------------------------------------------------------------------------------------------------|----------------------------------------------------------------------------------------------------|----------------------------------------------|----------------------------------------------------------------------------------------------------|-----------------------|-------------------------------------------------------|--------------------------------------------------------|-------------------------------------|--------------------------|-------------------------|
| 展(F) 編輯(E) 檢視(V) 我的歲愛(A) 工具                                                                                                    | :(T) 説明(H)<br>18 ▼   學校 ▼ <i>  翻</i> 一銀                                                                                                    | <b>篇] 第一</b> 銀行e                             | ATM 🔊 台灣看透透 📵 中華朝政WebATM                                                                                            |                       |                                                       |                                                        | <b>☆</b> • ⊠                        | - 🖃 📾                    | ▼ 網頁(P)▼ 安全性(S)▼ 丁具(O)▼ |
| ∧ //az × (fi, fi)                                                                                                    | 年代です。<br>電話<br>電話<br>開未策(他火)訂算<br>一<br>近<br>第<br>第<br>第<br>第<br>第<br>二<br>で<br>一<br>二<br>二<br>一<br>一<br>二<br>二<br>一<br>一<br>二<br>二<br>一<br>一<br>二<br>二<br>一<br>一<br>二<br>二<br>一<br>一<br>二<br>三<br>一<br>一<br>二<br>三<br>一<br>一<br>二<br>近<br>一<br>二<br>二<br>一<br>二<br>三<br>一<br>二<br>三<br>一<br>二<br>二<br>一<br>二<br>二<br>一<br>二<br>二<br>一<br>二<br>二<br>二<br>二<br>二<br>二<br>二<br>二<br>二<br>二<br>二<br>二<br>二 | ■ 最低的 一般的 一般的 一般的 一般的 一般的 一般的 一般的 一般的 一般的 一般 | NIM 2) 日考8323 19 (平季54,000 10 19 19 19 19 19 19 19 19 19 19 19 19 19                                                | 新訂<br>NT:<br>服項額<br>不 | 訂 <b>應</b> 總 並<br>100 萬元<br>長、產品品<br>〔後於 NT5<br>[接受訂購 | α □ 建 3<br>,得由訂<br>升級、免<br>及金額N <sup>-</sup><br>,000元: | 購機關直接<br>費提供教育<br>「100萬元者<br>者,其運送到 | 與立約<br>訓練<br>,不適<br>費用由適 | ▼ 洞見(F)▼                |
|                                                                                                    | 會小專區<br>相關服務                                                                                                    | 項次                                           | 品項名稱                                                                                                    | 單位                    | 決標 單價                                                 | 有無促<br>銷降價                                             | 擇定廠商<br>理由                          | 立約商<br>一覽表               |                         |
|                                                                                                    | 客服管理<br>教育訓練<br>帳號授權                                                                                                    | 1                                            | <ul> <li>一般型電腦Celeron Dual-Core 2.4GHz(800MHz<br/>FSB) (Windows及Linux作業系統)(獨立主機不含螢幕)</li> <li>單次最低購買數量:1</li> </ul> | 台                     | 15,458                                                | <u>有</u><br>通知                                         | 擇定理由                                | 選取                       |                         |
|                                                                                                    | 安装模式環境橋<br>洲                                                                                                    | 2                                            | <u>一般型電腦Celeron Dual-Core 2.4GHz(800MHz</u><br>FSB)(Windows作業系統)(獨立主機不含螢幕)<br>單次最低購買數量:1                            | 台                     | 15,352                                                | 無<br>通知                                                | 擇定理由                                | 選取                       |                         |
|                                                                                                    | 熱門商品<br>項<br>廠牌型號<br>次                                                                                                    | 3                                            | <u>一般型電腦Celeron Dual-Core 2.4GHz(800MHz</u><br>FSB)(Linux作業系体)(源 <u>立主機不含螢幕)</u><br>單次最低購買數量:                       | 台                     | 11,834                                                | 無<br>通知                                                | 擇定理由                                | 選取                       |                         |
|                                                                                                    | 1 (1) Acer<br>Veriton M265<br>(3) ASUS<br>1 MD300                                                                                                    | 4                                            | <u>一般型電腦Celeron Dual-Core 2.4GHz(800MHz</u><br>FSB)(無作業 <u>系統)(獨立主機不含螢幕)</u><br>單次最低購買數量: <b>1</b>                  | 台                     | 11,727                                                | 無<br>通知                                                | 擇定理由                                | 選取                       |                         |
|                                                                                                    | 2 (10) ASUS<br>MD300<br>20 (159) Acer                                                                                                    | 5                                            | <ul> <li>一般型電腦Pentium Dual-Core 2.6GHz(800MHz<br/>FSB) (Windows及Linux作業系統)(獨立主機不含螢幕)</li> <li>單次最低購買數量:1</li> </ul> | 台                     | 16,311                                                | 無<br>通知                                                | 擇定理由                                | 選取                       |                         |
|                                                                                                    | Aspire M5810<br>5 (31) ASUS<br>MD300                                                                                                    | 6                                            | <u>一般型電腦Pentium Dual-Core 2.6GHz(800MHz</u><br>FSB)(Windows <u>作業系統)(獨立主機不含螢幕)</u><br>單次最低購買數量:1                    | 台                     | 15,991                                                | 無<br>通知                                                | 擇定理由                                | 選取                       |                         |
|                                                                                                    | (64) 聯強<br>9 Lemel<br>BSMI92G41GA                                                                                                    | 7                                            | <u>一般型電腦Pentium Dual-Core 2.6GHz(800MHz</u><br>FSB)(Linux作業 <u>系統)(獨立主機不含螢幕)</u><br>單次最低購買數量:1                      | 台                     | 12,580                                                | 無通知                                                    | 擇定理由                                | 選取                       |                         |
|                                                                                                    | 0 0 0 0 0 0 0 0 0 0 0 0 0 0 0 0 0 0 0 0                                                                                                    |                                              |                                                                                                    |                       |                                                       |                                                        |                                     |                          |                         |

# 選擇地區別,昇銳 在臺南市

| <ul> <li></li></ul>                         | ♀ ℃ ◎ 政府電子採購網 ×                                                                                       |                         |                                      | - □ ×<br>☆☆©℃                                    | )  |
|---------------------------------------------|----------------------------------------------------------------------------------------------------|-------------------------|--------------------------------------|--------------------------------------------------|----|
| 🍰 ]] 大陸▼ 🔋 常用▼ 🔋 採購▼ 📜 電腦▼ 🔋 學校▼ 🥘 一銀 🌡     | 🋐 第一銀行eATM 齖 台灣看透透 📵 中華郵政Web                                                                          | ATM                     | 🏠 🕶 📓 🗝 🖷                            | <ul> <li>網頁(P) ▼ 安全性(S) ▼ 工具(O) ▼ 2 ▼</li> </ul> | >  |
| 政府電子                                        |                                                                                                    |                         | KURATHING BR                         | ĺ                                                | ~  |
| 10万年12月22日12:22:54                          | 共同供應契約:適用機關 > 商品查詢                                                                                    | 若您未進行                   | 行網頁切換,將會於29分56秒後登出 延長作業時間            |                                                  |    |
| 政府採購<br>採購輔助                                | 廣告刊登<br><sup>(02)</sup> 2344-2836<br>○2,2344-2836<br>○2,2344-2836<br>○2,2344-2836<br>○2,2344-2836  ○3 | 中華電信<br>雲端共契專區<br>手機送給你 | 八丫旺<br>20元<br>5327999 (02) 2515-0018 |                                                  |    |
| 共同供應契約 (通用機能)                               | 勝物車                                                                                                   | 📝 商品查詢                  | 一 古美利印                               |                                                  |    |
| ● 商品室制<br>○■需求調査                            |                                                                                                    |                         | <b>人名</b> ·贝内                        |                                                  |    |
| ■ 請購管理                                      | 量 <b>间</b> 刀式 〇 綜合查問 <b>○</b> 列表查問<br>請選擇送貨服務區                                                        |                         |                                      |                                                  |    |
|                                             |                                                                                                    | 御留屋:                    |                                      |                                                  |    |
| 10月1日 1日 1日 1日 1日 1日 1日 1日 1日 1日 1日 1日 1日 1 | 全區                                                                                                    | 基隆市                     | 新北市                                  |                                                  |    |
| 10000000000000000000000000000000000000      |                                                                                                    | 桃園市                     | 新竹縣                                  |                                                  |    |
| 満意度調査                                       | 新竹市                                                                                                   | 甘栗縣                     |                                      |                                                  |    |
| □ (機調訂単置詞<br>○ 逾期未發 衡 以訂單                   | 臺中市                                                                                                   | <u>童ジ化-</u>             | 雲林縣                                  |                                                  |    |
| ■ 我的通知                                      | 南投縣                                                                                                   | 嘉義縣                     | 嘉義市                                  |                                                  |    |
| 📄 環保標章 異動查詢                                 | 臺南縣                                                                                                   | 臺南市                     | 高雄縣                                  |                                                  |    |
|                                             | 高雄市                                                                                                   | 屏東縣                     | 宜蘭縣                                  |                                                  |    |
| 個人化服務                                       | <u> 花蓮縣</u>                                                                                           | 臺東縣                     | 澎湖縣                                  |                                                  |    |
| 報表服務                                        | 金門縣                                                                                                   | 連江縣                     |                                      |                                                  |    |
| <b>警</b> 不專區                                |                                                                                                    | 上一頁                     |                                      |                                                  |    |
| 相關服務                                        |                                                                                                    |                         |                                      |                                                  |    |
| 客服管理                                        |                                                                                                    |                         |                                      |                                                  |    |
| 教育訓練                                        |                                                                                                    |                         |                                      |                                                  | ~  |
| <b>- </b>                                   |                                                                                                    |                         |                                      | € 125% ▼                                         |    |
|                                             |                                                                                                    |                         |                                      |                                                  | 29 |

找到昇銳資訊的廠商編號(每個標案的編號皆不同),報價單上應該會註明 案號.編號.廠商名稱

|                                                                |                     |                            |                                      |          |        |        |        |         |       | - 0                                              |          |
|----------------------------------------------------------------|---------------------|----------------------------|--------------------------------------|----------|--------|--------|--------|---------|-------|--------------------------------------------------|----------|
| A ttp://webtest.pcc.gov.tw/cscps/cscps/ciom/main/cscps/cior \$ | o - ¢ 🏉             | 政府電子採購網                    | ×                                    |          |        |        |        |         |       | $\bigcirc \bigcirc \bigcirc \bigcirc$            | <u> </u> |
| 檔案(F) 編輯(E) 檢視(V) 我的最愛(A) 工具(T) 說明(H)                          |                     |                            |                                      |          |        |        |        |         |       |                                                  |          |
| 👍 📜 大陸 ▼ 📜 常用 ▼ 📜 採購 ▼ 📜 電腦 ▼ 📜 學校 ▼ 👰 一銀 👰                    | 第一銀行eATI            | 시 🧉 台灣看透                   | 透 📵 中華郵政WebATM                       |          |        |        |        | 🟠 🕶 🗟   | - 🖃 🚔 | <ul> <li>✓ 網頁(P) ▼ 安全性(S) ▼ 工具(O) ▼ 2</li> </ul> | • *      |
|                                                                | LP5-<br>0686        | <u>昇銳資訊</u><br><u>有限公司</u> | (2) ASUS AS-D760                     | 台灣       | 各階段滿意度 | 無      | 不<br>限 | 臺南縣、臺南市 | 選購    |                                                  | ^        |
|                                                                | 10-<br>LP5-<br>0686 | <u>昇銳資訊</u><br><u>有限公司</u> | (3) ASUS MD300                       | 台灣       | 各階段滿意度 | 無<br>¦ | 不<br>限 | 臺南縣、臺南市 | 逃購    |                                                  |          |
|                                                                | 10-<br>LP5-<br>0686 | <u>昇銳資訊</u><br><u>有限公司</u> | (4) HP dx2310MT                      | 新加<br>坡  | 各階段滿意度 | 無      | 不<br>限 | 臺南縣、臺南市 | 選購    |                                                  |          |
|                                                                | 10-<br>LP5-<br>0686 | <u>昇銳資訊</u><br><u>有限公司</u> | (5) Lenovo 7413<br>(ThinkCentreM58e) | 中國<br>大陸 | 各階段滿意度 | 無      | 不限     | 臺南縣、臺南市 | 選購    |                                                  |          |
| Æ                                                              | 10-<br>LP5-<br>0686 | <u>昇銳資訊</u><br><u>有限公司</u> | (6) 捷元 AL888-I1                      | 台灣       | 各階段滿意度 | 無      | 不<br>限 | 臺南縣、臺南市 | 選購    |                                                  |          |
|                                                                | 10-<br>LP5-<br>0686 | <u>昇銳資訊</u><br><u>有限公司</u> | (7) 聯強Lemel<br>BSMI92G41GA           | 台灣       | 各階段滿意度 | 無      | 不限     | 臺南縣、臺南市 | 選購    |                                                  |          |
|                                                                | 10-<br>LP5-<br>0692 | <u>宏隼資科</u><br><u>有限公司</u> | (1) Acer Veriton M265                | 台灣       | 各階段滿意度 | 無      | 不限     | 臺南縣、臺南市 | 選購    | 線響區                                              |          |
|                                                                | 10-<br>LP5-<br>0692 | <u>宏隼資科</u><br><u>有限公司</u> | (2) ASUS AS-D760                     | 台灣       | 各階段滿意度 | 無      | 不限     | 臺南縣、臺南市 | 選購    |                                                  |          |
|                                                                | 10-<br>LP5-<br>0692 | <u>宏隼資科</u><br><u>有限公司</u> | (3) ASUS MD300                       | 台灣       | 各階段滿意度 | 無      | 不<br>限 | 臺南縣、臺南市 | 選購    |                                                  |          |
|                                                                | 10-<br>LP5-<br>0692 | <u>宏隼資科</u><br>有限公司        | (4) HP dx2310MT                      | 新加<br>坡  | 各階段滿意度 | 無      | 不<br>限 | 臺南縣、臺南市 | 選購    |                                                  | j        |
|                                                                | 10-<br>LP5-<br>0692 | 宏隼資科<br><u>有限公司</u>        | (5) Lenovo 7413<br>(ThinkCentreM58e) | 中國<br>大陸 | 各階段滿意度 | 無      | 不<br>限 | 臺南縣、臺南市 | 選購    |                                                  | ~        |
|                                                                |                     |                            |                                      |          |        |        |        |         |       | 125%                                             | · .      |

#### 選擇 選購按鈕

| 編編(5) 始現(M) 我的最愛(A) 工具(T) 規明(H)<br>大陸・ 🧾 布用・ 🛄 採購・ 🛄 電磁・ 🛄 學校・ 🖗 |                                                                |                                                                         |                                                                   | ▼ 網頁(P)▼ 安全性(S)▼ 工具(O) |
|------------------------------------------------------------------|----------------------------------------------------------------|-------------------------------------------------------------------------|-------------------------------------------------------------------|------------------------|
|                                                                  | 回個人化首頁 網站導覽 常見問題 用戶言                                           | 壇 聯絡我們 登出 回系統首頁                                                         | )<br>(行政院公共工程委員會<br>Public Construction Commission Electrice Yuan |                        |
| 105年12月22日 122                                                   | 3000 共同供應契約·適用機關 > 商品查詢                                        | 若您未進行                                                                   | 網頁切換,將會於20分52秒後登出 延長作業時間                                          |                        |
| 政府採購                                                             | <b>打 45 推 開 三</b> 凝 48 /平 48 牌                                 | 品填高於市價通報                                                                |                                                                   |                        |
| 採購輔助                                                             | 前か1000 開 室高載1137年時日     博安安號 LP5-980029                        | 2 分類                                                                    | <b>雪腦設備</b>                                                       |                        |
| 共同供應 実約                                                          | 22 約 右 初 期間 099/01/01 - 199                                    | /01/01 契約編號                                                             | 10-LP5-0686                                                       |                        |
| (二) 商品査詢                                                         | 相別 第1組個人電腦                                                     | 之主機 項次                                                                  | 1                                                                 |                        |
| <ul> <li>□ 請講管理</li> <li>□ 下訂管理</li> </ul>                       | 品項名稱 一般型電腦Cel<br>含螢幕)                                          | eron Dual-Core 2.4GHz(800MHz FSB) (Wind                                 | ows及Linux作業系統)(獨立主機不                                              |                        |
| ☐ 訂單管理                                                           | 廠牌型號 (2) ASUS AS-E                                             | 760 決標單價                                                                | 15,458                                                            |                        |
| ■歴史訂單<br>○→通田本論                                                  | 產地 台灣                                                          |                                                                         |                                                                   |                        |
| ● 蒸麦黄酸型 ● 機関工事業第 ● 通照平衡 使火灯 ● 授好引用 ● 現保構業 異動 査証                  | <b>軍</b><br>3                                                  | 請問您是否發現本品項有無高於一般市價<br>百·繼續進行商品運購<br>是·進行高於市價通報                          | ?                                                                 |                        |
| 個人化服務<br>報表服務<br>警示專區<br>相關服務<br>客服管理                            | 註: ①1.本功能係提供適用機關<br>訂約機關查價及處理。<br>②2.倚機關好了是」則須於<br>同供應契約價格為低之下 | ※發現共同供應契約品項價格高於市價時,得新<br>「一頁填報市價及市價來源供訂約機關查處。累<br>都品,爰通報完成後,暫不提供通報機關訂購記 | 备此介面將訊息通報給訂約機關,僅利<br>蓋於通報機關業已得知何處可購得較共<br>多品項,訂約機關並將回應查處結果。       |                        |

# 輸入選購數量

|                                                                                                    |                                                                                         | uine an Databa                                                                                                    |                                                                                                    |                                                                                                    |                                                                                                    |                                                                                                    |
|----------------------------------------------------------------------------------------------------|-----------------------------------------------------------------------------------------|----------------------------------------------------------------------------------------------------|----------------------------------------------------------------------------------------------------|----------------------------------------------------------------------------------------------------|----------------------------------------------------------------------------------------------------|----------------------------------------------------------------------------------------------------|
| 工業業内容         工業業内容         工業業内容           正約曲         室間須行採業部 信素素強         LIS-5800.03         契約備留         10-LP5-0866           立約曲名         可         前面         9301/01-19301/01         9301/01-19301/01           分類         電源設備         超別         年14日個人電腦之主標         9301/01-19301/01           分類         電源設備         超別         年14日個人電腦之主標         9301/01-19301/01           項次         1         品資名額         業会級(御友主標子会変重)         第次表価/編買動量:11         10           商店         第         單位         台 建電服務         空楽の価/編買動量:11         10         10           前面         単位         台 建電服務         空楽曲         空間時         空間時         空間時           現 点         1.5433         庫存量         不限         全地         台 2           1.0/#欄         1.5433         庫存量         石 2         日 3         日 3           1.0/#欄         1.5433         庫存量         石 2         日 3         日 3         10           1.0/#欄         1.5433         庫存量         石 2         日 3         10         10         10         10         10         10         10         10         10         10         10         10         10         10                                                                                                    | 天间供應與新用                                                                                 | agen > eospacia                                                                                                    |                                                                                                    |                                                                                                    | 岩怨未進行網員切測                                                                                          | A,將會於29分27移後登出。                                                                                                    |
| 運動構成         運動構成           証約機器         受場銀行採購期<提示系弦                                                                                                    | S S                                                                                     |                                                                                                    |                                                                                                    |                                                                                                    |                                                                                                    | 契約内容                                                                                                    |
| 前約個面         蒸馏銀行採用的、長約43         (0-L73-80.05)         契約集號         (0-L73-80.05)           立約商名稿         可         前面         (0001/01-19901/01)         (0001/01-19901/01)           分類         電磁設備         期間         第15個人電磁之主標                                                                                                    |                                                                                         |                                                                                                    |                                                                                                    | 選購商品                                                                                                    |                                                                                                    | 10.105.0000                                                                                                    |
| 立約商名稿              デ就員前時院に交影的角双<br>「期間<br>第11日個人電腦之生線子<br>小会現電腦設備              田周<br>学生は個人電腦之生線子<br>聖会協() () () () () () () () () () () () () (                                                                                                    | 訂約機關                                                                                    | 堂/周录行採購部                                                                                                    | 標案案號                                                                                                    | LP5-980029                                                                                                    | 契約編號                                                                                               | 10-LP5-0686                                                                                                    |
| 分類         電腦設備         創別         単純相但人電脳之相様           項次         1         品項名稱         一般双電電線(secon Dual-Core 24 OHa(800MHz FSE) (Windows)<br>重大熱信編買数量:1           廠牌型號具格 (2) ASUS AS-DOGO         原合         第         單位         台         送倉服務區         臺吻路、室向路、室向路、室向路、室向路、室向路、室向市<br>下決備單價         15.453         唐 存量         不限         臺地         台灣           丁類取訳制<br>(1)機關一次期職編金額珍NT150萬元或是 一品項違50合且金額珍NT100萬元,得由訂閱稿是         13         地路或其他優惠條件、如宿信折扣、(周屆開頭是,高品升約<br>(1)機關一方案間點或集團由總用機關提與)或於的劳滅。第一訂算未達上述患症証 (基本計約<br>(1)の高元者、不須相上述規定 (2)機關指導法訂顧金額不得少於NT5,000元。約訂預金額<br>NT100萬元者、不須相上述規定 (2)機關指導法訂顧金額不得少於NT5,000元。約訂預金額<br>NT100萬元者、不須相上述規定 (2)機關指導法問題等。第         1         合           計下5.500元者、非常認念期日總用機關提與立約前劳滅。第一訂 軍未達上述患低品間輪金額者<br>得不接受訂題。         1         合            該 : @ 促烯晶和鏡目標電客         服務時代         1         合            資源指量的         1         合              該 : @ 促烯晶和環路 (2)         1         合                                                                                                    | 立約商名稱                                                                                   | <b>并</b>                                                                                                    | 契約有效<br>期間                                                                                                    | 099/01/01 - 199/01/                                                                                                    | 01                                                                                                 |                                                                                                    |
| 項次         1.         品項名欄         完全規模工業協会econ Dual Core 2ACH-RESDUCTIE FSB1 (Windows 2<br>要先会)(語文法権不全要型)<br>軍次最低構築数量:1           藤房型装填         (2) ASUS AS-D760         第         単位         合         送倉服務區         型向時         支膚時         支膚時         支膚時         マージ         アス最低構築数量:1         藤房型装填         シス最低構築数量:1         藤房型装填         シス最低構築数量:1         藤房型装填         シス局         第         ロ         合         送倉服務區         空間時         空間時         ショージ         ビージ         ク目         ジョージ         ショージ         ショージ                                                                                                    | 分類                                                                                      | 電腦設備                                                                                                    | 組別                                                                                                    | 第1組個人電腦之                                                                                                    | 主機                                                                                                 |                                                                                                    |
| 藤牌型號規格<br>(2) ASUS AS-D760<br>酸色<br>(1) (操調→15,453)<br>(1) (操調→151453)<br>(1) (操調→151453)<br>(1) (操調→151453)<br>(1) (操調→151454)<br>(1) (操調→151454)<br>(1) (操調→151454)<br>(1) (操調→151454)<br>(1) (操調→151454)<br>(1) (操調→151454)<br>(1) (操調→151454)<br>(1) (操調→151454)<br>(1) (2) (1) (1) (1) (1) (1) (1) (1) (1) (1) (1                                                                                                    | 項次                                                                                      | 1                                                                                                    | 品項名稱                                                                                                    | 一般型電腦Celeron<br>業系統)(獨立主機<br>單次最低購買數量                                                                                                    | n <u>Dual-Core 2.4GHz(80</u><br>[不含螢基]<br><u> </u> :1                                              | OMHz FSB) (Windows及                                                                                                    |
| 颜色         樂         單位         台         送音服務區         臺納時         臺南井           決標單值         15,459         庫存量         不限         臺地         台灣           13項限則         13項限則         13項取用         「加爾用         台灣         13項用           2019周天行議定交換日期         地域認識素他優惠保中,加爾特折五、保国期限延長、臺品科約         (A標編 小公訂購集金額後部)1100萬元,第         (A 国際開延長、臺品科約           (A 標編 小公訂購集金額後部)         1.0         日本         1.0         1.0         1.0         1.0         1.0         1.0         1.0         1.0         1.0         1.0         1.0         1.0         1.0         1.0         1.0         1.0         1.0         1.0         1.0         1.0         1.0         1.0         1.0         1.0         1.0         1.0         1.0         1.0         1.0         1.0         1.0         1.0         1.0         1.0         1.0         1.0         1.0         1.0         1.0         1.0         1.0         1.0         1.0         1.0         1.0         1.0         1.0         1.0         1.0         1.0         1.0         1.0         1.0         1.0         1.0         1.0         1.0         1.0         1.0         1.0         1.0         1.0         1.0                                                                                                    | 廠牌型號規構                                                                                  | 음 (2) ASUS AS-D76                                                                                                    | io i                                                                                                    |                                                                                                    |                                                                                                    |                                                                                                    |
| 決備單價     54.48     庫存量     不限     產地     台灣       (1)期間     (1)期間     (1)期間     (1)期間     (1)     (1)     (1)     (1)     (1)     (1)     (1)     (1)     (1)     (1)     (1)     (1)     (1)     (1)     (1)     (1)     (1)     (1)     (1)     (1)     (1)     (1)     (1)     (1)     (1)     (1)     (1)     (1)     (1)     (1)     (1)     (1)     (1)     (1)     (1)     (1)     (1)     (1)     (1)     (1)     (1)     (1)     (1)     (1)     (1)     (1)     (1)     (1)     (1)     (1)     (1)     (1)     (1)     (1)     (1)     (1)     (1)     (1)     (1)     (1)     (1)     (1)     (1)     (1)     (1)     (1)     (1)     (1)     (1)     (1)     (1)     (1)     (1)     (1)     (1)     (1)     (1)     (1)     (1)     (1)     (1)     (1)     (1)     (1)     (1)     (1)     (1)     (1)     (1)     (1)     (1)     (1)     (1)     (1)     (1)     (1)     (1)     (1)     (1)     (1)     (1)     (1)     (1)     (1)     (1)     (1)     (1)     (1) <t< td=""><td>商品</td><td>feet.</td><td>器价</td><td>6</td><td>洋告肥教庭</td><td><b>喜齿睑、喜齿</b>市</td></t<>                                                                                                    | 商品                                                                                      | feet.                                                                                                    | 器价                                                                                                    | 6                                                                                                    | 洋告肥教庭                                                                                              | <b>喜齿睑、喜齿</b> 市                                                                                                    |
| 17購限制<br>(1%欄面一次37購線金銀達NT150萬元成單一品項達50合且金額達NT100萬元,得由37購線<br>2約可房行講定交資日期,地點成其他優務條件,如價估折1、保固期限延長、產品升約<br>(出於有20元者,其選及費用由進用機關與立約可房請。單一訂單未減上地最低計關金額者<br>的下100元者,其某及發用由進用機關與立約可房請。單一訂單未減上地最低計關金額者<br>增不提受其關。 註:@供納品項請於使捐載止節完成下訂。 下訂數量 [1]台 [3]於下方還取或自行填寫擇注腺資之理由 2]必須的自行填寫擇注腺資之理由 2]必約或自行填寫釋注腺資之理由 2]必約或自行填寫釋注腺資之理由 2]必約時間難提低擾濫 ]與使用中之現有廠得一致 ]其他出標標圖行填寫理由為必填。                                                                                                    | 照巴                                                                                      | 7111                                                                                                    | 4 11                                                                                                    |                                                                                                    | 心真脉防匣                                                                                              | ALTING ALTING                                                                                                    |
| 註: ● 促綠晶項講於促錄載止前完成下訂。   下訂數量      ①      ①      ①      ①      文貨期能配合機關營需      ②      ②      ②      ②      文貨期能配合機關營需      ③      ②      ③      ②      ③      ②      ③      ③      ③      ③      ③      ③      ③      ③      ③      ③      ③      ③      ③      ③      ③      ③      ③      ③      ③      ③      ③      ③      ③      ③      ③      ③      ③      ③      ③      ③      ③      ③      ③      ③      ③      ③      ③      ③      ③      ③      ③      ③      ③      ③      ③      ③      ③      ③      ③      ③      ③      ③      ③      ③      ③      ③      ③      ③      ③      ③      ③      ③      ③      ③      ③      ③      ③      ③      ③      ③      ③      ③      ③      ③      ③      ③      ③      ③      ③      ③      ③      ③      ③      ③      ③      ③      ③      ③      ③      ③      ③      ③      ③      ③      ③      ③      ③      ③      ③      ③      ③      ③      ③      ③      ③      ③      ③      ③      ③      ③      ③      ③      ③      ③      ③      ③      ③      ③      ③      ④      ④      ④      ③      ③      ③      ④      ③      ④      ④      ④      ③      ⑤      ④      ③      ④      ④      ④      ④      ④      ④      ④      ④      ④      ④      ④      ④      ④      ④      ④      ④      ④      ④      ④      ⑤      ⑤      ⑤      ⑤      ⑤      ⑤      ⑤      ⑤      ⑤      ⑤      ⑤      ⑤      ⑤      ⑤      ⑤      ⑤      ⑤      ⑤      ⑤      ⑤      ⑤      ⑤      ⑤      ⑤      ⑤      ⑤      ⑥      ⑤      ⑤      ⑤      ⑤      ⑤      ⑤      ⑥      ⑥      ⑥      ⑥      ⑥      ⑥      ⑥      ⑥      ⑥      ⑥      ⑥      ⑥      ⑥      ⑥      ⑥      ⑥      ⑥      ⑥      ⑥      ⑥      ⑥      ⑥      ⑧      ⑥      ⑥      ⑥      ⑥      ⑧      ⑥      ⑥      ⑥      ⑥      ⑥      ⑥      ⑥      ⑥      ⑥      ⑥      ⑥      ⑥      ⑧      ⑥      ⑥      ⑥      ⑥      ⑥      ⑧      ⑧      ⑧      ⑧      ⑧      ⑧      ⑧      ⑧      ⑧      ⑧      ⑧      ⑧      ⑧      ⑧      ⑧      ⑧      ⑧      ⑧      ⑧      ⑧      ⑧      ⑧      ⑧      ⑧      ⑧      ⑧      ⑧      ⑧      ⑧      ⑧      ⑧      ⑧      ⑧      ⑧      ⑧      ⑧      ⑧ | 跟巴<br>決標單價                                                                              | m<br>15,458<br>訂購限制                                                                                                    | 庫存量                                                                                                    | 不限                                                                                                    | 產地                                                                                                 | 台灣                                                                                                    |
| 下訂數量         1         合           請於下方 選取或自行填寫擇定廠商之理由            品質功能較符合黨求           ⑦交貨期能配合機關總需         服務較佳         品質功能較符合黨求            ⑦常軟硬宜         地總較因較方便         ●参考系統滿電度詳量結果           ◎腐會自斷提供優惠         與使用中之現有廠潤一数            其他出婚姻自行填寫理由)         其:         ●採購金額超過「填寫理由為必填。                                                                                                    | 跟已<br>決標單價<br>標案說明                                                                      | 15,458<br>訂購限制<br>(1)機關一次訂購<br>立約商另行議定<br>供款育訓練(場<br>NT100或元者,力<br>将不接受訂購。                                                                                                    | 庫存量<br>總金額達N:<br>地由訂購機<br>不適用上述例<br>講運送費用日                                                                                                    | 口<br>不限<br>[150萬元或單一品功<br>地點或其他優惠條代<br>闡提(人)。或其他服弱<br>規定。(2)機關每次智<br>目邊用機關與立約商                                                                                                    | 產地<br>產地<br>戰達50台且金額達NT<br>#,如價格折扣、保<br>等等。未達NT150萬元<br>I購金額不得少於NT<br>完議。單一訂單未達                    | 台灣<br>100萬元,得由訂購機關<br>到期限延長、產品升級<br>5,000元。如訂購金額值<br>上述最低訂購金額者,                                                                                                    |
| 講於下方選取或自行填寫揮定廠商之理由           又交貨期能配合機關參需         服務較佳           價格軟便宜         診緣效近較方便           國商自斷提供優選         與使用中之現有廠牌一数           其他(出機關自行填寫理由)         其:           註:         9/採網金額超過10項元揮定廠時理由為必填。                                                                                                    | 读已<br>決標單價<br>標案說明<br>註:◎ 促銷品                                                           | 15,458<br>11購限制<br>(1)機關一次訂購<br>立約商另行議定<br>供款育訓練(場,<br>NT100萬元者,<br>算<br>得不接受訂購。<br>項請於促鎖截止前                                                                                                    | 庫存量<br>總金額達N、<br>地由訂購機<br>不適用上述<br>講運送費用目<br>完成下訂。                                                                                                    | 口<br>不限<br>[1150萬元或單一品項<br>地點或其他優惠條代<br>關提供)或其他服務<br>現定。(2)機關與立約商<br>副邊用機關與立約商                                                                                                    | ≥員 廠 50<br>產 地<br>難達50台且金額達№T<br>牛,如價格折扣、保用<br>發等。未達№TI50萬万<br>J]講金額不得少於NT<br>另議。單一訂單未達            | 台灣<br>台灣<br>100萬元,得由訂購機間<br>5期限延長、產品升級<br>5,000元。如訂購金額者,<br>上述最低訂購金額者,                                                                                                    |
| 必交貨期結配合機關急需         显振转射差         □品質功能較符合需求           □信格軟便宜         心診身短的方便         ◎参考系統滿意度詳量結果           □腐商自搬送保優選         與使用中之現有廠得一数         □           □其他(由機關自行填竊理由)         其:         @好讓金額提過(0萬元]掌定廠商理由為必填。                                                                                                    | 政已<br>決標單價<br>標案說明<br>註:◎ 促翁品<br>下訂數量                                                   | 15,458<br>11購限制<br>(1)機關一次訂購<br>立約商另行議定<br>4,4款育訓練(場<br>NT100萬元者,1<br>得不接受訂購。<br>項講於促銷截止前                                                                                                    | 庫存量<br>線金額達N<br>交貨日期、<br>地由訂購機<br>「<br>「<br>」<br>「<br>一<br>二<br>一<br>二<br>一<br>一<br>一<br>一<br>一<br>一<br>一<br>一<br>一<br>一<br>一<br>一<br>一<br>一<br>一                                               | 口<br>不限<br>[150萬元或單一品功<br>地點或其他優惠條/<br>闡提供)或其他服勇<br>規定。(2)機關每次<br>自途用機關與立約商                                                                                                    | △貢 廠 50<br>產地<br>戰達50台且金額速約1<br>件,如價格折扣、保時<br>勞等。未速約1150萬万<br>閉着金額不得少於約1<br>污儀。單一訂單未遵<br>台         | 台湾<br>台湾<br>100萬元,得由訂購機構<br>周期限起長、產品升級<br>京都,一品子(素)045<br>5,000元。如訂購金額借<br>上述最低訂購金額者,                                                                                                    |
| □價格較便宜         □地緣較近較方便         □参考系統滿意度詳量結果           □廠商自關進保優選         與使用中之現有廠牌一致           □其使用中之現有廠牌一致         □其使用中之現有廠牌           註: 9採購盒面積通6.1%頁元常定廠商還由為.0%填。                                                                                                    | □ 已<br>決標單價<br>標案說明<br>註:◎ 促緣品<br>下訂數量<br>請於下方選員                                        | 15,458<br>15,458<br>15,458<br>15購限制<br>(1)機関一次訂購<br>立約前两見行議定<br>(供教育訓練(場<br>NT100萬元者・J<br>NT5,000元者・J<br>将不法受訂購。<br>項請於促銷截止前<br>取或自行填寫探2                                                                                                    | 庫存量<br>總金額違い<br>交貨日期、<br>地一方購換<br>「一一一一一一一一一一一一一一一一一一一一一一一一一一一一一一一一一一一一                                                                                                    | 口<br>不限<br>[150萬元或單一品功<br>地點或其他優異係<br>風定。(2)機關每少論<br>出意用機關與立約商<br>[1]<br>[1]                                                                                                    | △目 m 57 包<br>產地<br>整地<br>戰變50台且金額變NT<br>中,如價格折扣、保<br>等等。未證NTISO萬万<br>丁購金額不得少於NT<br>「另議。單一訂單未遵<br>白 | ▲100m 重1000<br>合選 100毫元,得由訂購機機<br>回販延長,產品計級<br>に成單一品項大總0457<br>500元。4201開金額借 500元。4201開金額借 1.100-11開金額者                                                                                                    |
| <ul> <li>□ 廠商自難提供優選</li> <li>□ 與使用中之現有廠牌一数</li> <li>□ 其他(由機關自行填寫運由)</li> <li>註: ◎ 採購金額超過10萬元擇定廠商理由為必填。</li> </ul>                                                                                                    | 國已<br>法標單價<br>標案說明<br>註: 9 促綺品<br>下訂數量<br>請於下方選<br>図交貨期能歷                               | 15,458<br>15,458<br>17職限制<br>(1)機關一次訂購<br>位約爾另行議「場<br>NT100萬元者,<br>NT5,00元者」<br>得不接受訂購。<br>項請於促銷截止前<br>取或自行填寫探。<br>む名類為。                                                                                                    | 庫存量<br>線金額達N、<br>地由訂購機<br>不適用上划<br>に成下訂。<br>記廠商之理                                                                                                    | 1<br>不限<br>(150萬元或單一品品<br>地點或其他優惠條<br>現定。(2)機關每次<br>說<br>演用機關與立於)商<br>1<br>由<br>i軟佳                                                                                                    | △ 目 m 479 個<br>產 地<br>展達506日五余額速NT<br>中、加貫格折打。低所<br>落葉。未違NTI50展示<br>用金額で得少於NT<br>房議。単一訂単未達<br>合    | 合選<br>100萬元、得由訂算機械<br>週期限委長、金品升級<br>に或單一品項未遂30合5<br>5,000元。如訂購金額倍<br>上述最低訂購金額倍                                                                                                    |
| □ 其他(由標關自行填寫理由)<br>註:◎採購金額超過10萬元擇定廠商理由為必填。                                                                                                    | (1) E<br>決標單價<br>標案說明<br>註:◎ 促絡品<br>下訂數量<br>請於下方選<br>◎ 交貨期範疇<br>○ 賃格報便重                 | 15,458<br>15,458<br>11職限制<br>(1)機關一次訂課<br>(1)機關一次訂課<br>(1)機關一次訂課<br>(1)機關一次訂課<br>(1)機關一次訂課<br>(1)機關一次訂<br>(1)機關一次訂<br>(1)機關一次<br>(1)機關一次<br>(1)機關一次<br>(1)機關一次<br>(1)機關一次<br>(1)機關一次<br>(1)機關一次<br>(1)機關<br>(1)<br>(1)<br>(1)<br>(1)<br>(1)<br>(1)<br>(1)<br>(1)<br>(1)<br>(1)                                                                                                    | ■ 庫存量<br>線会留日期<br>地方面開進化<br>地方面開進化<br>地方面開進化<br>一個<br>記<br>記<br>面<br>記<br>一個<br>記<br>第<br>の<br>一<br>四<br>一<br>四<br>一<br>四<br>一<br>四<br>一<br>四<br>一<br>四<br>一<br>二<br>四<br>二<br>四<br>二<br>四<br>二 | □<br>一<br>下限<br>1<br>1<br>1<br>1<br>1<br>1<br>1<br>1<br>1<br>1<br>1<br>1<br>1                                                                                                    |                                                                                                    | ▲ (700m ▲ (170m)<br>合濁<br>100萬元、得由訂購做<br>或單—品項大總公方<br>500元。如訂點金額<br>(500元。如訂點金額<br>上述最低訂購金額者,<br>功能較符合識求<br>条統滿者度詳單量結果                                                                                                    |
| 註:◎採購金額超過10萬元擇定廠商理由為必填。                                                                                                    | □ D<br>決標單價<br>標案 範明<br>註: ○ 促為品<br>下訂數量<br>可於下方選<br>可當和軟價<br>回<br>密府目前                 | 15,458<br>15458<br>154588<br>154588<br>154588<br>154588<br>154588<br>154588<br>154588<br>15458 | ■ 庫存量<br>線会額運水。<br>一次会日期、<br>一次適用上述明<br>一次適用上述明<br>完成下下了。<br>                                                                                                    | □<br>下限<br>1150萬元成單一品方<br>205萬元成單一品方<br>205萬元成單一品<br>205萬元成單一品<br>205萬元成單一品<br>205萬元成單一品<br>205萬元成單一品<br>205萬元成單一品<br>205萬元成單一品<br>205萬元成單一品<br>205萬元成單一品<br>205萬元成單一品<br>205萬元成單一品<br>205萬元成單一品<br>205萬元成單一品<br>205萬元成單一品<br>205萬元成單<br>205萬元成單<br>205萬元成單<br>205萬元成單<br>205<br>205<br>205<br>205<br>205<br>205<br>205<br>205 |                                                                                                    | (100m) (100m)<br>合濁<br>100毫元。(第台前耳睛候戲<br>词第二品:現主途の<br>(300元。如訂點金額<br>(500元。如訂點金額<br>(500元。如訂點金額<br>(500元。如訂點金額<br>(500元。如訂點金額<br>(500元。<br>(500元。<br>(500元)<br>(500元。<br>(500元。<br>(500元。<br>(500元)<br>(500元。<br>(500元)<br>(500元。<br>(500元。<br>(500元)<br>(500元)<br>(500<br>(500元)<br>(500)<br>(500元)<br>(500<br>(500元)<br>(500元)<br>(500元)<br>(500<br>(500元)<br>(500元)<br>(500元)<br>(500元)<br>(500元)<br>(500元)<br>(500元)<br>(500元)<br>(500元)<br>(500元)<br>(500元)<br>(500元)<br>(500元)<br>(500元)<br>(500元)<br>(500元)<br>(500元)<br>(500元)<br>(500元)<br>(500元)<br>(500元)<br>(500元)<br>(500元)<br>(500元)<br>(500元)<br>(500元)<br>(500)<br>(500)<br>( |
|                                                                                                    | □ D<br>決標單價<br>標素 없 明<br>註:○ 促為品<br>下訂 數量<br>請於下方選<br>[ 信格彩度][<br>] 」 微 回自動<br>[ ] 是他由機 | 17<br>15,458<br>15,458<br>17<br>17<br>18<br>17<br>18<br>18<br>18<br>18<br>18<br>18<br>18<br>18<br>18<br>18                                                                                                    | ■ 庫存量<br>線金額違い、<br>一次資日期、<br>一次適用上地<br>一次適用上地<br>一次適用上地<br>一次適用上地<br>一次適用<br>一型<br>一型<br>一型<br>一型<br>一型<br>一型<br>一型<br>一型<br>一型<br>一型                                                           |                                                                                                    |                                                                                                    | 合濁<br>100萬元,得由訂購機<br>期限延長,產品升級<br>102萬元,是品升級<br>102萬一品項未認965<br>100元,如訂點金額<br>上述最低訂購金額者,<br>功能較符合需求<br>条統滿電度評量結果                                                                                                    |

間望国

🔍 100% 🔻 🖽

|                                                                     | 共同 | 供應      | <b>风约·通用</b> 相 | 患翻   | > කියි     | 1219                                                                                                   |                             |                      |     |           | 若您未递       | 时期 | 頂切  | ŋ換, | 將會  | 於29分48移後登出 延長作業時                                         |
|---------------------------------------------------------------------|----|---------|----------------|------|------------|----------------------------------------------------------------------------------------------------|-----------------------------|----------------------|-----|-----------|------------|----|-----|-----|-----|----------------------------------------------------------|
| 政府採購<br>採購輔助<br>共區情處點約                                              |    |         |                | 100  | 是否         | 要再加購同立                                                                                                 | 商。約商商                       | 品已加入購物車品 加購同組別       | 间前  | 職権        | 證職<br>加購   | 同功 | (次) | (晶) | 頁名  | 種商品                                                      |
| ■ 商品查詢<br>需求調查<br>■ 請購管理                                            |    |         |                |      |            |                                                                                                    | 產生                          | 清購單 修改數<br>購物車 (資料僅  | 量保留 | 17        | 解除商品<br>天) | 4  |     |     |     |                                                          |
| ■下訂管理<br>●訂單管理<br>●歴史訂單<br>●通用查询<br>●通告世词會                          |    | 訂約機關    | 標案案號           | 分類   | 組別         | 項 品項名稱                                                                                                 | 立。約商                        | 廠牌型號規格               | 顏色  | 産地        | 決標<br>單價   | 軍位 | 數量  | 扣除項 | 選購項 | 功能選項                                                     |
| ● 機制訂單宣物<br>総制未変後火放訂單<br>予約の通知<br>環保種堂具動宣物<br>個人化服務<br>報表服務<br>警示專區 |    | 臺灣銀行採購部 | LP5-<br>980029 | 電腦設備 | 第1組個人電腦之主機 | 一般型電腦<br>Celeron<br>Dual-Core<br>2.4GHz<br>(800MHz<br>FSB)<br>(Windows及<br>Linux作業済<br>統)(獨立主<br>機不含螢幕 | 星銳<br>資訊<br><u>有限</u><br>公司 | (2) ASUS AS-<br>D760 | 械   | 台灣        | 15,458     | 台  | 1   | 無   | 無   | - 省品起焉-<br>加陽可见約商品<br>加陽可見別商品<br>加陽可見次(品具名稱)衛品<br>藩定廠業理由 |
| 相關服務 客服管理                                                           | ÌÌ | : 0     | 相同標            | 案务   | [號         | 、契約編號、統                                                                                                | 編號<br>產生                    | 、幣別的商品可合<br>清購單 修改數  | 册   | <b>急同</b> | 同一請時       | 單  | •   |     |     |                                                          |

#### 產生購物車

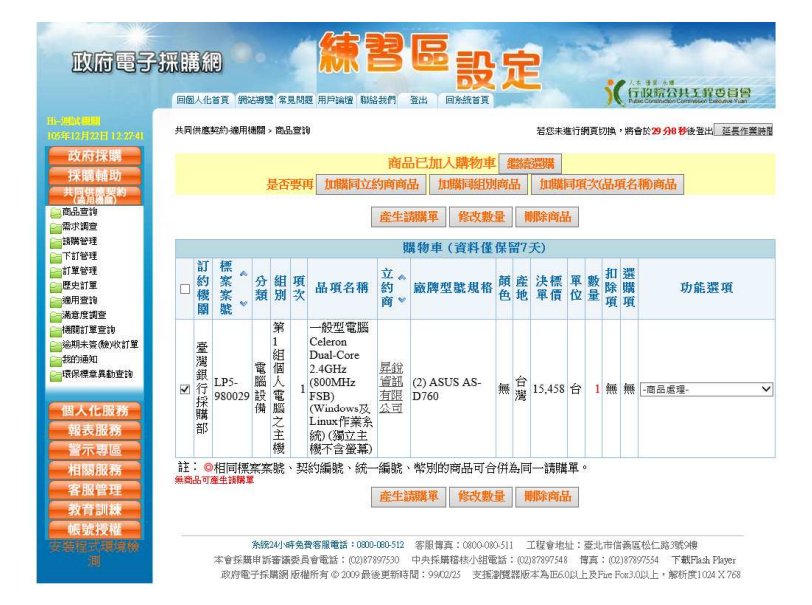

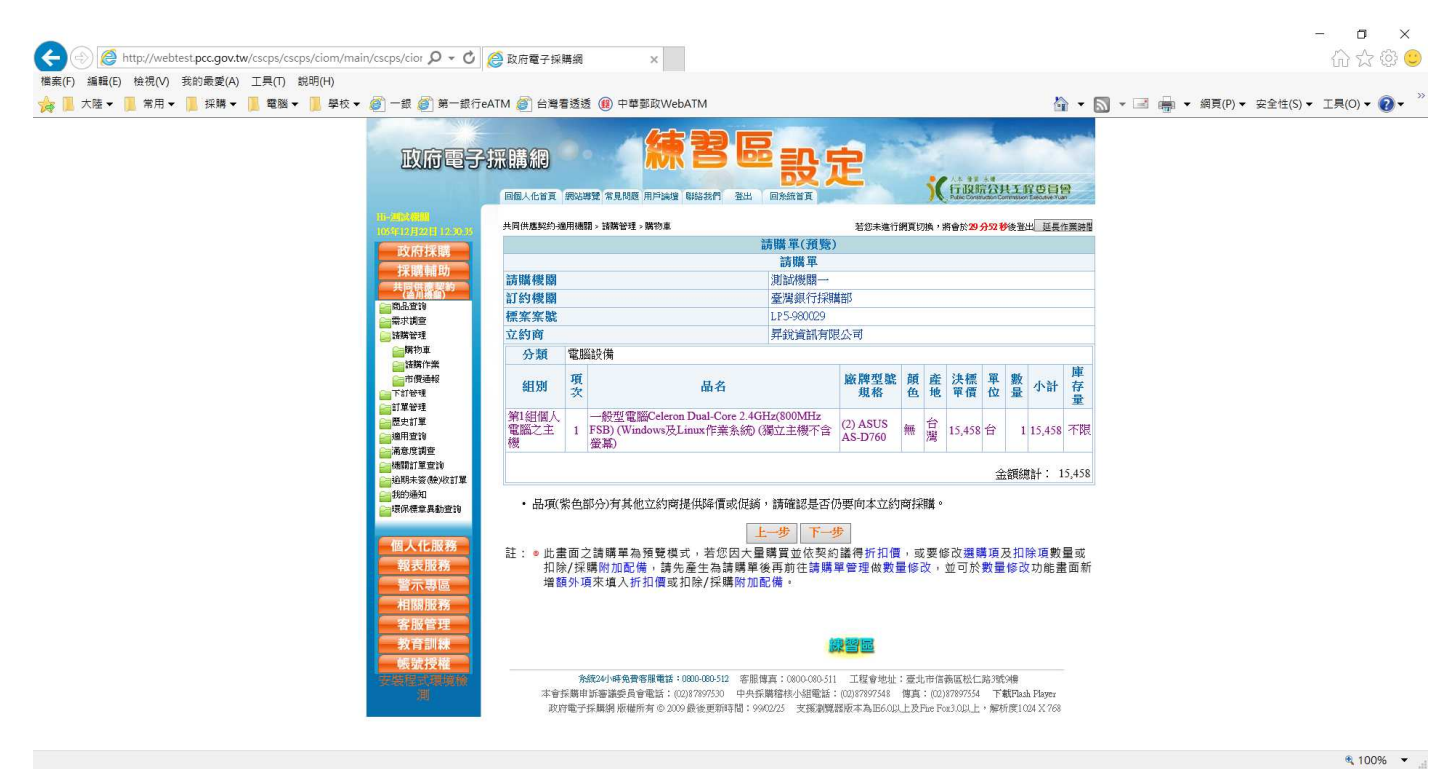

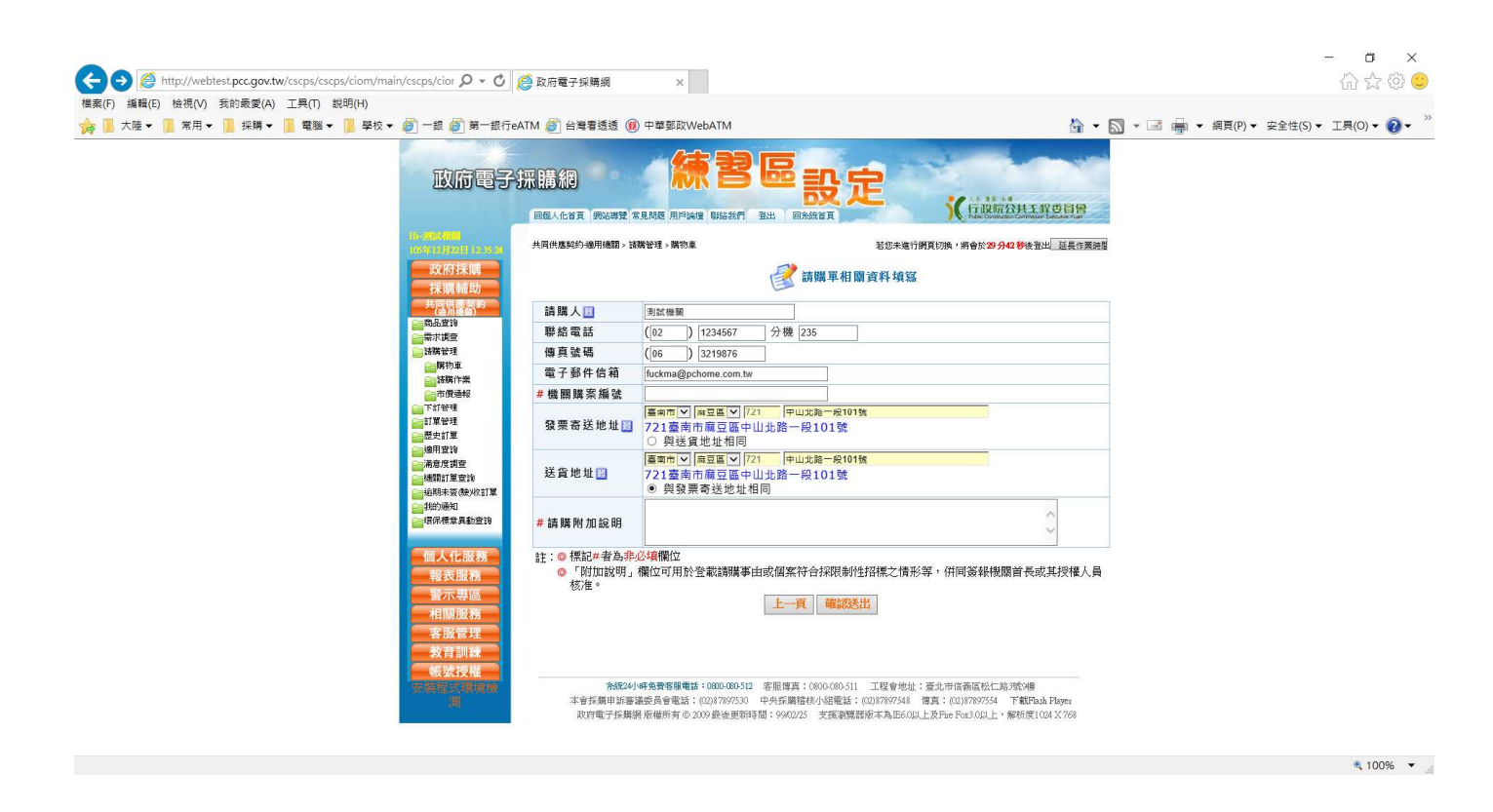

#### 進入 請購單管理

| 四来(F) 編#4(E) は位(V) 找印政変(A) 上天(I) 前41(F)                                                                                                    |        |                             | × - N                                                                                                    |                                                                 |
|----------------------------------------------------------------------------------------------------|--------|-----------------------------|----------------------------------------------------------------------------------------------------|-----------------------------------------------------------------|
| ☆ ● 大陸・ ● 常用・ ● 投棋・ ● 電腦・ ● 学校・ ● 一銀 ● 第一級・<br>「 ● 第一級・<br>● 第一級・<br>● 第一級 ● 第一級 ● 第一級 ● 第一級 ● 第一級 ● 第一級 ● 第一級 ● 第一級 ● 第一級 ● 第一級 ● 第一級 ● 第一級 ● 第一級 ● 第一級 ● 第一級 ● 第一級 ● 第<br>● 第一級 ● 第<br>● 第一級 ● 第<br>● 第一級 ● 第<br>● 第一級 ● 第<br>● 第一級 ● 第<br>● 第一級 ● 第<br>● 第一級 ● 第<br>● 第一級 ● 第<br>● 第一級 ● 第<br>● 第一級 ● 第<br>● 第一級 ● 第<br>● 第一級 ● 第<br>● 第<br>● 第<br>● 第<br>● 第<br>● 第<br>● 第<br>● 第<br>● 第<br>● 第 | TeatTM |                             | ▲ ▼ ▲ ▼ ■ ● ■<br>「有選票会具工作の目標」<br>再會於20分回移後並出 區景作團選<br>助龍選項<br>審核之用<br>輸收究成後講至同功能執行驗<br>,且未發收或驗收之訂單<br>未接願驗收訂單,進行查詢。 | <ul> <li>・ 綱頁(P) 、 安全性(S) 、 工具(O) 、 ② 、 <sup>-</sup></li> </ul> |
| 客 國管理<br>教育部員<br>儀式授權                                                                                                    |        | 服博真:0800-080-511 工程會地址:臺北市信 |                                                                                                    |                                                                 |

# 選擇 修改

| 🗲 🛞 🙋 http://webtest.pcc.gov.tw/cscps/cscps/ciom/main/cscps/cior 🔎 🔹 🖒                   | 😂 政府電子採購網                           | ×                                                                                                    |                                                                             |                                                                | - □ ×<br>命☆愛 ©                       |
|------------------------------------------------------------------------------------------|-------------------------------------|----------------------------------------------------------------------------------------------------|-----------------------------------------------------------------------------|----------------------------------------------------------------|--------------------------------------|
| 檔案(F) 編輯(E) 檢視(V) 我的最愛(A) 工具(T) 說明(H) ★ ↓ 大陸 ▼ ↓ 第用 ▼ ↓ 採購 ▼ ↓ 電腦 ▼ ↓ 學校 ▼ ∅ 一銀 ∅ 第一銀行e4 | ATM 🍯 台灣看透透 📵                       | )中華鄞政WebATM                                                                                          |                                                                             | â • 6                                                          | Ŋ ▼ 🖃 🚔 ▼ 網頁(P)▼ 安全性(S)▼ 工具(O)▼ 🕡▼ ≫ |
| 政府電子                                                                                     | 采購網<br><sup>回國人化首頁 網站導電 常</sup>     |                                                                                                    | <mark>没定</mark> 。                                                           |                                                                |                                      |
| 11-20-20-20-20-20-20-20-20-20-20-20-20-20-                                               | 共同供應契約 適用機關 > 請                     | 閒管理 > 誘腸作業                                                                                           | 若您未進行網頁切換,                                                                  | 將會於29分55移後登出。延長作業時間                                            |                                      |
| <b>政府扶護</b><br>採購範載助                                                                     |                                     | 國 訪婚                                                                                                 | 單管理                                                                         |                                                                |                                      |
|                                                                                          | 查詢日期                                | <b>H</b> – <b>H</b>                                                                                  | 請購單編號                                                                       |                                                                |                                      |
| ■ (NaDia 19<br>● 索求調査<br>■ 1999-1973                                                     |                                     | 查                                                                                                    | <b>(</b> 0                                                                  |                                                                |                                      |
| ■ 2006年7月<br>● 第初車                                                                       | 供應商名稱                               | -所有立約間-                                                                                              |                                                                             | of the Network                                                 |                                      |
| ● 接続作業                                                                                   | 前購単編號<br>D20161222000001            | 立刻問題公認知道                                                                                             | 訪購時間                                                                        | 切能選択                                                           |                                      |
|                                                                                          | A20161114000001                     | <u>井政員副府協公司</u><br>木積企業有限八司                                                                          | 105/12/22 12:34                                                             | 181X 1100F 1221%                                               |                                      |
| (二) 部署管理<br>(二) 歴史訂單                                                                     | A20161110000012                     | <u>東</u> 相重要有限人司                                                                                     | 105/11/14 14:20                                                             | 48287 MIRS 14028                                               |                                      |
| (調査)                                                                                     | A20161003000011                     | 山菜雪合貼份有限公司                                                                                           | 105/10/03 15:30                                                             |                                                                |                                      |
| → 構築計量 室前                                                                                | V20160924000011                     | 伯伯爾際股份有限八司                                                                                           | 105/00/24 15:52                                                             |                                                                |                                      |
| → 追用未簽(使火攻支丁單)                                                                           | A 20160924000011                    | <u>給運農会田県重業有限</u> 公司                                                                                 | 105/09/24 15:52                                                             |                                                                |                                      |
| <b>夏尔德</b> 索異動登的                                                                         | A20160813000012                     | 山蓝雪信時份有限公司                                                                                           | 105/08/13 15:41                                                             | 修改 網路 检视                                                       |                                      |
|                                                                                          | H20160811000003                     | 神通電腦股份有限公司                                                                                           | 105/08/11 15:24                                                             | 修改 網路 检测                                                       |                                      |
| 110人112版務                                                                                | B20160807000001                     | 常日行股份有限公司                                                                                            | 105/08/07 15:20                                                             | 修改 删除 检视                                                       |                                      |
| 国專示警                                                                                     | J20160728000001                     | 中華電信時份有限公司                                                                                           | 105/07/28 21-36                                                             | 修改 删除 检视                                                       |                                      |
| 相關服務                                                                                     | [第一頁/上·                             | 一頁] <1>,2,3,4,5,6,7,8,9                                                                              | 9,10[下一頁/最後一頁                                                               | ] 共有282筆資料                                                     |                                      |
| 客服管理<br>教育訓練<br>純時短期                                                                     | 註:◎查詢範圍不包言<br>進入查詢                  | \$經濟部工業局辦理之資訊服務共同供                                                                                   | 應契約,請點選「 <mark>經濟部工</mark>                                                  | 業局資訊服務共同 <mark>供應契約</mark> 」                                   |                                      |
| "是这些人。"<br>李建语的诗意笑着。<br>光                                                                | <b>系統24小</b><br>本會採購申訴審問<br>政府電子採購納 | <b>時免費客服電話:0800-080-512</b> 客服博真:080<br>兼委員會電話:(02)87897530 中央採購籍核小<br>県版權所有 © 2009 最後更新時間:9902/25 3 | 0-080-511 工程會地址:臺北市信<br>組電話:(02)87897548 傳真:(02)<br>2獲瀏覽器版本為IE6-0以上及Fire Fi | 義區松仁路3號9樓<br>)87897554 下載Flash Player<br>ox3.0以上,解析度1024 X 768 |                                      |

💐 100% 🔻 🖽

# 如有增減購買其他產品時,請選擇 新增產品額外項

| 10.5111.0.5                                                                                                    | 2/1日 12:3619 共同供     | 唐契约           | 5-達用機關 > 結構管理  | 里> 請購作     | 莱                       |     |         |        | 若您未進行 | 阙頁切换,  | 將會於20分54秒後登    | 出國    | 医展作黑時間   |  |
|----------------------------------------------------------------------------------------------------|----------------------|---------------|----------------|------------|-------------------------|-----|---------|--------|-------|--------|----------------|-------|----------|--|
|                                                                                                    | F採購<br>青輔助           |               |                |            | E                       | 2 1 | 購單      | (修改    | 模式)   |        |                |       |          |  |
| <b>一共同</b>                                                                                                    | 請購                   | 4單緣           | 員続             | D2016      | 1222000001              |     |         |        |       |        |                |       |          |  |
| () 商品會                                                                                                    | 韵 請購                 | 楊間            | 2              | 測試機        | 開一                      |     |         |        |       |        |                |       |          |  |
| (二) 南水調 (一) 清澤谷                                                                                                    | 章<br>119             | 的機關           | 2              | 臺灣銀        | 行採購部                    |     |         |        |       |        |                |       |          |  |
|                                                                                                    | 標案                   | (案集           | 虎              | LP5-98     | 0029                    |     | 契約      | 编號     |       | 10-LP5 | -0686          |       |          |  |
|                                                                                                    | <b>満作業</b> 契約        | 力起效           | 台日期            | 099/01/    | 01                      |     | 契約      | 終止     | 期     | 199/01 | /01            |       |          |  |
|                                                                                                    | 黄通報 立約               | 」商            |                | 昇銳資        | 訊有限公司                   |     | 立約      | 南統統    | â     | 849658 | 16             | 124   |          |  |
| (1) 2                                                                                                    | 理 立約                 | 可商用           | 静絕人            | 謝文原        | 、林昭鳳                    |     | 立約      | 商聯約    | 客電話   | 06-572 | 9900 06-572990 | 00    |          |  |
|                                                                                                    | 軍訪照                  |               | D 44           | <b>測詞機</b> | 開                       |     | 210 100 | 1.08.1 |       | 100000 | 0075           |       |          |  |
| 2011年1月1日                                                                                                    | 前期                   | 11人日<br>11月1日 | 医后             | (02)12:    | 436/分核235               |     | 的期      | 人得     | ł     | (06)32 | 19876          |       |          |  |
| (二) 本語の                                                                                                    | 調査 前期<br>置音論 法期      | 6人 6<br>出去日   | 医丁·罗叶门吉和<br>甘  | TUCKma     | apcnome.com.tw          |     |         |        |       |        |                |       |          |  |
| 2 1 1 1 1 1 1 1 1 1 1 1 1 1 1 1 1 1 1 1                                                                                                    | 资金的收訂單               | at not in     | 0              | 105/12/    | 22 12.34<br>및 표표표 및 721 | - 6 | 1114688 | -6210  | 84    |        |                |       |          |  |
| (1) おいぼう (1) おいぼう (1) おいぼ) (1) おいぼう (1) おいぼ) (1) おいぼ(1) おいぼ) (1) おいぼ(1) (1) おいぼ(1) おいぼ(1) (1) おいぼ(1) (1) an (1) an (1) (1) (1) (1) (1) (1) (1) (1) (1) (1) | 如 送貨                 | 地址            |                | 721臺西      | 雨扇豆區中山北                 | 路一手 | 費101賬   | 8      | 24    |        |                |       |          |  |
|                                                                                                    | <sup>東</sup> 與動宣詞 機關 | 開購算           | 医编號            |            |                         |     | ]       |        |       |        |                |       |          |  |
| 個人                                                                                                    | 化服務 請購               | 能附加           | 口說明            | 随身碟:       | IT NT:2000              |     |         |        |       |        |                |       | < >      |  |
|                                                                                                    | ·專區 分素               | 貢電            | 腦設備            |            |                         |     |         |        |       |        |                |       |          |  |
|                                                                                                    | 制服務                  | щ             | 日照水            | 162        | 12 PM 101 104 111 40    | 顏   | 雀 決     | 標軍     |       | 4. 81  | 视台读录机中         | 庫     | 功能       |  |
| 各日                                                                                                    | 21212 CEL 20         | 次             | 前現石            | 們          | 戚牌宝硫現俗                  | 色力  | 也 単     | 價 位    | 数里    | A. BL  | 排止廠回理由         | 日量    | 選項       |  |
| 20                                                                                                    |                      |               | 一般型電腦Cel       | leron      |                         |     |         |        |       |        |                |       |          |  |
|                                                                                                    | 组修 组修                | 9             | Dual-Core 2.4G | Hz         |                         |     | 4       |        |       |        |                | T     |          |  |
| 34.0041                                                                                                    | 人電 加 人電              | 1             | (Windows及Lin   | ux作業       | (2) ASUS AS-<br>D760    | 無   | 15,4    | 158 台  | 1     | 15,458 | 查詢修改           | 限     | 刪除       |  |
|                                                                                                    | 加之主機                 | i.            | 糸統) (獨立主権      | 影不含螢       |                         |     |         |        |       |        |                |       |          |  |
|                                                                                                    |                      |               | 鼎)             |            |                         |     |         |        |       |        | 0.044          | ar≥1. | 15 450   |  |
|                                                                                                    |                      |               |                |            |                         |     |         |        |       |        | spinste        | 8 AT  | . 15,458 |  |
|                                                                                                    | - 請請                 | 基擇商           | i品組別 -         | ~          | 新增商品                    |     |         |        |       |        |                |       |          |  |

| A A A http://wahtast.pcc.gov.tw/cscns/ciom/main/cscns/cior. 0 - C                                                                                                    | ◎ 計由表示何違何                                                                                                    | - <b>ロ</b> ×<br>へろ際 <u>の</u>                                |
|----------------------------------------------------------------------------------------------------|----------------------------------------------------------------------------------------------------|-------------------------------------------------------------|
|                                                                                                    |                                                                                                    |                                                             |
| [編集(F) 編編(E) (安代(V) 341)((支)(A) 上示(I) 874(F))<br>☆ 📜 大陸 マ 📜 常用 マ 📜 採購 マ 📜 電腦 マ 📜 學校 マ 🥘 一銀 🕘 第一銀行                                                                                                    | eATM 👩 台灣看透透 📵 中華鄧政WebATM                                                                                                    | 🏠 🔻 🔝 👻 🖃 🖶 🖌 網頁(P) 👻 安全性(S) 👻 工具(O) 🕊 👰 👻                  |
| 政府電子                                                                                                    |                                                                                                    | 行政院公共工程也目標                                                  |
| <b>政府採購</b>                                                                                                    | 岡品額外項                                                                                                    |                                                             |
| 「休暇 報知<br>  大理 (明 ) (明 ) (元 )<br>  (元 ) (元 ) (元 )<br>  (元 ) (元 ) (元 )<br>  (元 ) (元 ) (元 )<br>  (元 ) (元 ) (元 )<br>  (元 ) (元 ) (元 )<br>  (元 ) (元 ) (元 ) (元 )<br>  (元 ) (元 ) (元 ) (元 )<br>  (元 ) (元 ) (元 ) (元 ) (元 )<br>  (元 ) (元 ) (元 ) (元 ) (元 ) (元 ) (元 ) (元 | ☑增加金額項目<br>増加金額 2000<br>項目設明 №身確11                                                                                                    | ^                                                           |
| ● 문화가 관<br>● 가 가 관계<br>● 가 기 가 가 가 가 가 가 가 가 가 가 가 가 가 가 가 가 가                                                                                                    | - 211次金額項目                                                                                                    | ,                                                           |
| ●10月1日立今<br>●一方元日式世史<br>● 14月1日1日立<br>● 14月1日日<br>● 14月1日日<br>● 14月1日日                                                                                                    |                                                                                                    | ^                                                           |
| ·····································                                                                                                    | PH a.I. 004 47                                                                                                    | ~                                                           |
| 報表服務<br>警示專區<br>相關服務<br>客股管理<br>教育訓練                                                                                                    | 上一項 建設於出<br>註: 01.額外項選議必須為非屬共同供應契約內之主項目 (請確認適可可提供此商品或服<br>22.額外項之增加金額不得翻過10萬元<br>03.額外項增加金額不能有大於本訂單訂購共同供應契約產品金額總和之不合理情形                                                        | (7音)                                                        |
| · 國家的大利<br>· 安德國王<br>· 國家的                                                                                                    | 為後224/研究費客購電路:6000-603-512 零胎導算:0000-003-511 工程會地址: 変北市信務<br>本會反興申加等課題長會管弦:0027597530 中央兵業階積例/組電話:0027897588 優直:0027<br>政府電子兵業場/振艇所有©2009最後更期時間:990025 支援課題提派本為EGOUL上及File For | 新區於仁國2時公開<br>7987554 下資獻用品名 Flayer<br>3.021上,總部街便1024 X 208 |

🔍 100% 🔻 🖽

| T                      |                |                                            |        |            |                |         |               |        |                                                                                 | -     |          |  |
|------------------------|----------------|--------------------------------------------|--------|------------|----------------|---------|---------------|--------|---------------------------------------------------------------------------------|-------|----------|--|
| 共同供應契約-邊用補關 > 請購       | f理 > 請購作#      | t                                          |        |            |                | 1       | 若您未進行         | 阙頁切换,  | 期會於29分47秒後至1                                                                    | ti je | ≦長作業時間   |  |
|                        |                | E                                          | 2 1    | 請購         | 單 (修           | 改       | 模式)           |        |                                                                                 |       |          |  |
| 詰購單紙跳                  | D20161         | 222000001                                  |        |            |                |         |               |        |                                                                                 |       | 1        |  |
| 清勝總關                   | 加速機構           | ¤                                          |        |            |                |         |               |        |                                                                                 |       |          |  |
| 訂約機關                   | 臺灣銀行           | …<br>亏採購部                                  |        |            |                |         |               |        |                                                                                 |       |          |  |
| 標案案號                   | LP5-980        | 029                                        |        | 契          | 約編             | 魗       |               | 10-LP  | -0686                                                                           |       |          |  |
| 契約起始日期                 | 099/01/0       | 01                                         |        | 契          | 約終             | ĿЕ      | 期             | 199/01 | /01                                                                             |       |          |  |
| 立約商                    | 昇銳資調           | 和有限公司                                      |        | Ì          | 2約商            | 統維      | 1             | 849658 | 16                                                                              |       |          |  |
| 立約商聯絡人                 | 謝文原            | 、林昭鳳                                       |        | Ţ          | z約商            | 聯結      | 電話            | 06-572 | 9900 • 06-572990                                                                | 0     |          |  |
| 請購人                    | 測試機            | 8                                          |        |            |                |         |               |        |                                                                                 |       |          |  |
| 訪購人電話                  | (02)123-       | 4567分機235                                  |        | i)         | 開購人            | 傳真      | t -           | (06)32 | 19876                                                                           |       |          |  |
| 請購人電子郵件信箱<br>NHW HT HH | fuckma         | 2pchome.com.tw                             |        |            |                |         |               |        |                                                                                 |       |          |  |
| <b>葫購時間</b>            | 105/12/2       | 2 12:34                                    |        |            |                |         |               |        |                                                                                 |       |          |  |
| 送貨地址圓                  | 臺南市 <br>721/臺南 | 1 麻豆醤 / 721                                | 殿_     | 中山;<br>勝10 | 北路一府<br>)1.118 | 2101    | 號             |        |                                                                                 |       |          |  |
| 機關購案編號                 |                | Trancaz es Transo                          |        | 7          | - 446          |         |               |        |                                                                                 |       |          |  |
|                        | 随身碟1           | F NT:2000                                  |        | _          |                |         |               |        |                                                                                 | -     |          |  |
| 請購附加說明                 |                |                                            |        |            |                |         |               |        |                                                                                 |       | 0        |  |
|                        |                |                                            |        |            |                |         |               |        |                                                                                 |       | ×        |  |
| 分類電腦設備                 |                |                                            |        |            |                |         |               |        |                                                                                 |       |          |  |
| 組織項 具瘤:                | 2.36           | 房間刑腕相救                                     | 顏      | 產          | 決標             | 軍       | 95-日          | 小社     | 课堂应应用山                                                                          | 庫友    | 功能       |  |
| 如 次 111-341            | 1 119          | 80X /r+ -15 086 /96 TO                     | 色      | 地          | 單價             | 位       | SX HL         | .1.81  | 14 YE BU PI VE LU                                                               | 量     | 選項       |  |
| 第1 一般型電腦C              | eleron         |                                            |        |            |                |         |               |        |                                                                                 |       |          |  |
| 相個 Dual-Core 2.4       | GHz            | (2) ASUS AS                                | 100407 | 台          |                |         |               |        |                                                                                 | 不     |          |  |
| 人電 1 (Windows及I        | inux作業         | D760                                       | 無      | 灣          | 15,458         | 台       | 1             | 15,458 | 查詢修改                                                                            | 限     | 刪除       |  |
| 主機 系統 (獨立主             | 機不含螢           |                                            |        |            |                |         |               |        |                                                                                 |       |          |  |
| 增加項目:                  |                |                                            |        |            |                |         |               |        |                                                                                 |       |          |  |
| 額外項 隨身碟1T              | 000            |                                            |        |            |                |         |               | 2,000  |                                                                                 |       | 刪除       |  |
| *# //U_322.04 + 2      | 000            |                                            |        |            |                |         |               |        | 余額約                                                                             | 傠     | : 17.458 |  |
| - 誘導控節局相則 -            | ~              | 新创商品                                       |        |            |                |         |               |        |                                                                                 |       |          |  |
|                        | [              | WI- HEATH                                  |        |            |                |         |               |        |                                                                                 |       |          |  |
|                        | [              | 確認送出修                                      | 改商     | 品部         | <b> </b>       | E       | 訪購軍管          | 印理     |                                                                                 |       |          |  |
| 註:◎ 商品額外項使用            | ,<br>1說明:      |                                            |        |            |                | L. C. L |               |        |                                                                                 |       |          |  |
| 額外項金額若載                | 入為 0,          | 可作為議定之交                                    | 貨期     | 月之神        | 補充說            | 明惑      | に訂單其          | 他相關語   | 1.<br>1.<br>1.<br>1.<br>1.<br>1.<br>1.<br>1.<br>1.<br>1.<br>1.<br>1.<br>1.<br>1 | 则如    | 兩個以      |  |
| 上的送貨地點被                | 充說明            | 等等。                                        |        |            |                |         |               |        |                                                                                 |       |          |  |
|                        |                | server and the second second second second |        |            |                | T111    | a second data |        |                                                                                 |       |          |  |

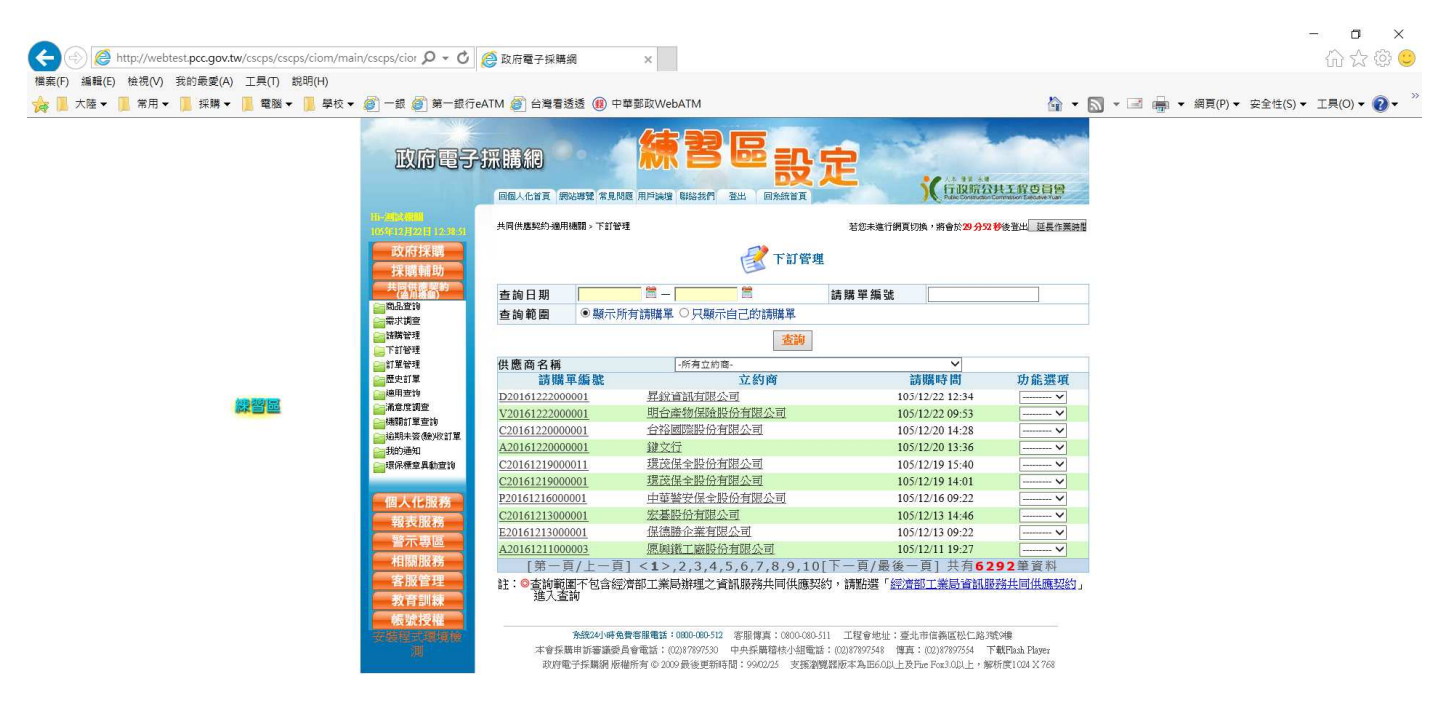

🔍 100% 🔻 🖽

🔍 100% 🔻 🖽

#### 選擇 下定 選項

| 檔案(F) 編輯(E) 檢視(V) 我的最愛(A) 工具(T) 說明(H)                                                                          |                        |                                                                   |                                                       |                                   |                                        |
|----------------------------------------------------------------------------------------------------|------------------------|-------------------------------------------------------------------|-------------------------------------------------------|-----------------------------------|----------------------------------------|
| 🙀 📕 大陸 🗸 📕 常用 🕶 📕 採購 🕶 📕 電腦 🕶 📕 學校 🕶 🧭 一銀 🎯 第一銀行eA                                                             | TM 🍯 台灣看透透 🛞 9         | P華郵政WebATM                                                        |                                                       | 🟠 🕶 (                             | 🛐 👻 🖃 🖷 👻 網頁(P) 👻 安全性(S) 👻 工具(O) 👻 🕢 🔪 |
| 政府電子的                                                                                                    | 采購網<br>回風人化首頁 網站導致 常見  |                                                                   |                                                       | 共工程查冒會<br>Semantion Tableton Fuga |                                        |
| HE MERICAN AND A STREET AND A STREET AND A STREET AND A STREET AND A STREET AND A STREET AND A STREET AND A ST | 共同供應契約通用機關 > 下訂領       | A理                                                                | 若您未進行網頁切換,將會於29分50                                    | ▶ 後登出 延長作業時間                      |                                        |
| 政府採購<br>採購輔助                                                                                                   |                        | <b>一</b> 下訂營理                                                     |                                                       |                                   |                                        |
|                                                                                                    | 查詢日期                   | 1 - 1 - 1 - 1 - 1 - 1 - 1 - 1 - 1 - 1 -                           | 請購單編號                                                 |                                   |                                        |
|                                                                                                    | 查詢範圍 🔍 顯示)             | 所有請購單 〇只顯示自己的請購單                                                  |                                                       |                                   |                                        |
| 当該開始理<br>マーマーナルない                                                                                              |                        | 查詢                                                                |                                                       |                                   |                                        |
|                                                                                                    | 供應商名稱                  | -所有立約商-                                                           | ~                                                     |                                   |                                        |
| (2) 歴史訂單                                                                                                    | 請購單編號                  | 立約商                                                               | 請購時間                                                  | 14 台 湖東 16                        |                                        |
| ■通用查询                                                                                                    | D20161222000001        | 昇銳資訊有限公司                                                          | 105/12/22 12:34                                       | 下訂                                |                                        |
| ● 機関訂業 査询                                                                                                    | <u>V20161222000001</u> | 明台產物保險股份有限公司                                                      | 105/12/22 09:53                                       | 做代                                |                                        |
| ☐ 追親未簽 (金)收訂單                                                                                                  | C20161220000001        | 台路國際股份有限公司                                                        | 105/12/20 14:28                                       | 删除                                |                                        |
| 副制約通知                                                                                                    | A20161220000001        | <u>継入</u> (1)<br>得益俱本即仍有阻八司                                       | 105/12/20 13:36                                       | V                                 |                                        |
| 同語(小便言) 甘和(三) 10                                                                                               | C20161219000011        | 提该保全股份有限公司<br>提该保全股份有限公司                                          | 105/12/19 15:40                                       |                                   |                                        |
|                                                                                                    | P20161216000001        | 中華警安保全股份有限公司                                                      | 105/12/16 09:22                                       | ¥                                 |                                        |
| 四人 16,00,65                                                                                                    | C20161213000001        | 宏基股份有限公司                                                          | 105/12/13 14:46                                       | V                                 |                                        |
| 報次加切                                                                                                    | E20161213000001        | 保德勝企業有限公司                                                         | 105/12/13 09:22                                       | V                                 |                                        |
| 「二日日日日日日日日日日日日日日日日日日日日日日日日日日日日日日日日日日日日                                                                         | A20161211000003        | 愿興鐵工廠股份有限公司                                                       | 105/12/11 19:27                                       | V                                 |                                        |
| 「FILIBILIDE 755」<br>「FILIBILIDE 755」                                                                           | [第一頁/上一頁               | [] < <b>1</b> >,2,3,4,5,6,7,8,9,10                                | 下一頁/最後一頁] 共有62                                        | 92筆資料                             |                                        |
| 各股管理 数 育調 数 育調 数 育調 数 育調 数 育調 数 育調 数 育調 数 育                                                                    | 註:◎查詢範圍不包含約<br>進入查詢    | 經濟部工業局辦理之資訊服務共同供應契約                                               | 內,請點選「 <u>經濟部工業局資訊服</u>                               | 務共同供應契約」                          |                                        |
| 家/编售式/就找 <b>到</b> 版<br>                                                                                        | 外級24小時<br>本會採購申訴審議委    | 免費客服電話:0800-080-512 客服傳真:0800-080-52 合會電話:(02)87897530 中央採購籍核小組電話 | 1 工程會地址:臺北市信義區松仁路3<br>:(02)87897548 傳真:(02)87897554 7 | 代9년<br>御代Flash Player             |                                        |

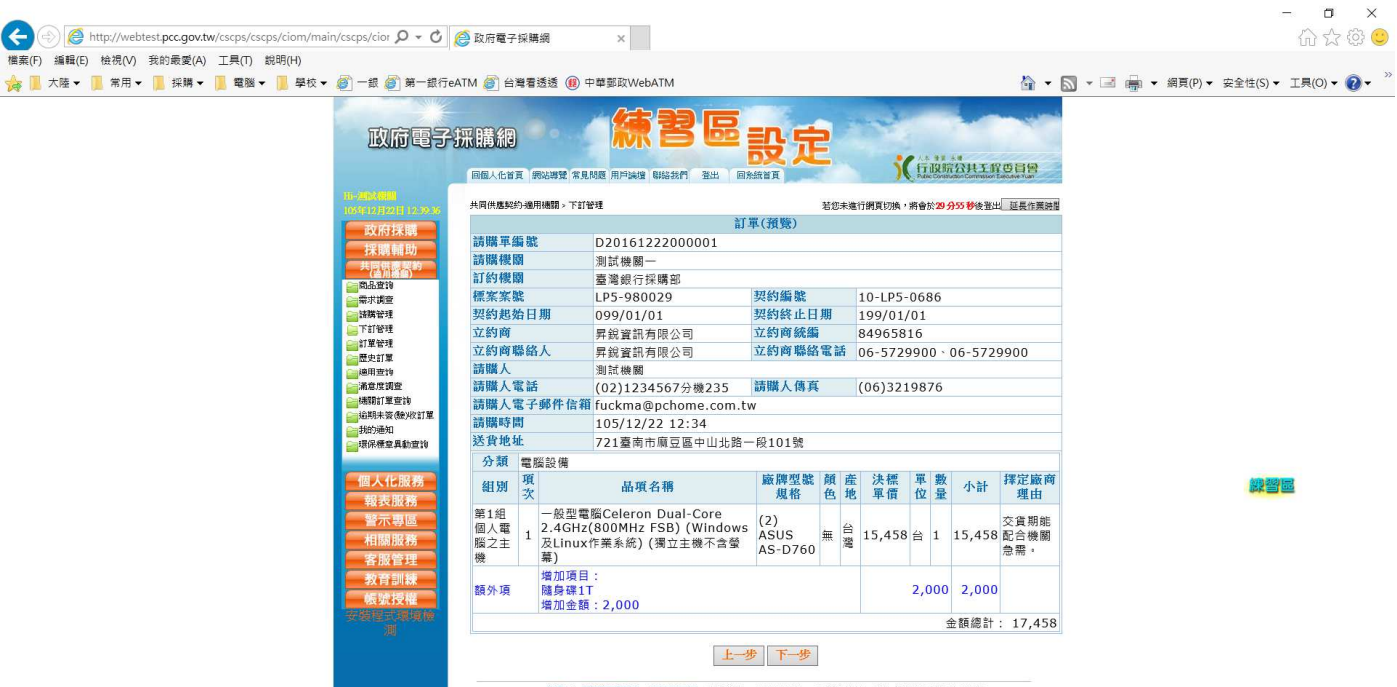

先盤201時免費需要種誌:0800-000.512 客部(復真:0800-080.511 工程9地址:遊北市信美国於仁助地区3棟 本會手属申却審議委員會電話:(0207897530 中央兵局関格介述電話:(0207897548 慎真:(0207897548 下載行助)Elloyer 取付電子兵局損 振幅所有 © 2000 最後更知時間:990025 支援副関連版本為Enc.00L上及File Fox3.00L上。審新度(104.X763

م 100% 👻 📑

#### 填入基本資料,選擇 交貨期限

| 共同供應契約-適用機關 | > 下訂管理                                            | 若知                      | 您未進行網頁切換,將會於27分44秒後登出 延長作業時間                                                                                                    |     |
|-------------|---------------------------------------------------|-------------------------|----------------------------------------------------------------------------------------------------|-----|
|             | ान 🔡                                              | 了相關資料域                  | 這要的內容                                                                                                    |     |
| 下訂人姓名🛄      | 测試機關<br>□ 與請購人相同請打勾                               | 交貨<br>聯絡人 <mark></mark> | <ul> <li>測試機關</li> <li>● 與請購為人相同</li> <li>● 歸下訂人相同</li> </ul>                                                                                                    |     |
| 下訂人電話       | (02) 1234567 分機<br>235                            | 交貨人<br>電話               | (02)1234567 分機[235]                                                                                                    |     |
| 下訂人傳真       | (06))3219876                                      | # 裝機<br>聯絡人⊠            | <ul> <li>)</li> <li>)</li> <li>(回て)</li> <li>(回て)</li> <li>(回て)</li> <li>(日)</li> <li>(回て)</li> <li>(日)</li> <li>(日)</li></ul> |     |
| 電子郵件信箱      | fuckma@pchome.com.tw                              | # 装機人<br>電話             | (02)1234567 分機235                                                                                                    |     |
| 送貨地址🛄       | 臺南市 ▼ 麻豆區 ▼ 721 中山北路一部<br>721臺南市麻豆區中山北路一般101號     | 设101號                   |                                                                                                    |     |
| 機關發票地址      |                                                   | 2號9使                    |                                                                                                    |     |
| 發票寄送地址      | <br>臺南市 ▼ 麻豆區 ▼ 721 中山北路一<br>721 豪南市麻豆區中山北路一段101號 | 段101號                   |                                                                                                    |     |
| 機關發票抬頭      | 到这他第一(徐翠蓝)                                        | 應完成<br>交貨期限             | 106/01/16<br>雪参照並選擇如下條件:<br>(1)各組一次訂購費量50台(含)以下<br>下,25個目展天<br>(2)各組一次訂購費量50台(含)以下<br>(外島地區),35個目展天<br>(3)各組一次訂購費量逾50台以上,<br>35個日雇天<br>(4)各組一次訂購費量逾50台以上<br>(5)各組一次訂購費量逾50台以上<br>(5)各組一次訂購費量10台(含)以下<br>者,機關與商自行識定                                                                                                    | 않꺌륟 |
| 開立發票方式      | <ul> <li>二聯式 〇 三聯式 〇 收據</li> </ul>                | 應完成<br>屬約期限             |                                                                                                    |     |
| 付款次數        | ● 一次付清 ○ 分期付款                                     | #機關統一<br>編號             | 01012659 (三聯式發票則必填)                                                                                                    |     |
| 付款方式        | ○ 電子支付 ● 人工支付(付款方式) 必                             | #機關購案                   |                                                                                                    |     |

|                               | 201 for 188 507                                                                                                    | 六任                                                         | 測試機關                                                                                                    |  |
|-------------------------------|----------------------------------------------------------------------------------------------------|------------------------------------------------------------|----------------------------------------------------------------------------------------------------|--|
| 下訂人姓名🛄                        | □ 與請購人相同請打勾                                                                                                    | ₩絡人貿                                                       | <ul> <li>與請購人相同</li> <li>與下訂人相同</li> </ul>                                                                                                    |  |
| 下訂人電話                         | (02) 1234567 分機<br>235                                                                                                    | 交貨人<br>電話                                                  | (02) 1234567 分機 235                                                                                                    |  |
| 下訂人傳真                         | (06))3219876                                                                                                    | # 裝機<br>聯絡人፤                                               | <ul> <li>到32微欄</li> <li>● 與壽購人相同</li> <li>● 與下訂人相同</li> <li>● 與交貨人相同</li> </ul>                                                                                                    |  |
| 電子郵件信箱                        | fuckma@pchome.com.tw                                                                                                    | # 裝機人<br>電話                                                | (02)1234567 分機 235                                                                                                    |  |
| 送貨地址🔟                         | ■ 「「「「「「」」」」<br>「21 室南市麻豆區中山北路一段101號                                                                                                    | 一段101號                                                     |                                                                                                    |  |
| 機關發票地址[                       | ▲南市マ 麻豆區マ 721<br>湾南路一系<br>721臺南市麻豆區湾南路一段2號9樓                                                                                                    | 92號9樓                                                      |                                                                                                    |  |
| 發票寄送地址[                       | 臺南市 ✓   麻豆區 ✓   721   中山北路-<br>721臺南市廠豆區中山北路一段101號                                                                                                    | 一段101號                                                     |                                                                                                    |  |
| 機關發栗治頭                        | (制約時間一(總當區)                                                                                                    | 應完成<br>交貨期限                                                | 1060/16 至<br>○参照並還提如下條件:<br>● (1)各組一次訂購數量50台(含)以下<br>(分易地區),33個回廣元<br>(3)各組一次訂購數量逾50台(点)以下<br>(3)各組一次訂購數量逾50台以上,<br>35個回廣元<br>(4)各組一次訂購數量逾50台以上<br>(分島地區),45個回廣元<br>○ (5)各組一次訂購數量逾50台以上<br>(分島地區),45個回廣元<br>○ (5)各組一次訂購數量逾50台以上<br>(方島地區),45個同廣元 |  |
| 開立發票方式                        | ● 二聯式 ○ 三聯式 ○ 收據                                                                                                    | 應完成<br>履約期限                                                | 105/12/31 🛅 [應完成履約期限]: 必填                                                                                                    |  |
| 付款次數                          | ● 一次付清 ○ 分期付款                                                                                                    | #機關統一<br>編號                                                | 01012659 (三聯式發票則必填)                                                                                                    |  |
| 付款方式                          | ○ 電子支付 ◎ 人工支付                                                                                                    | #機關購案<br>編號                                                |                                                                                                    |  |
| #附加說明                         |                                                                                                    |                                                            | <u></u>                                                                                                    |  |
| 註: ② 標記#者》<br>③ 請就個案指<br>貨之期限 | 1<br>為非必續欄位<br>無加必續欄位<br>就僅實及其契約約定登載「應完成交<br>、或警衛勤務報到日期等需經一定履約<br>12<br>12<br>14<br>14<br>14<br>15<br>15<br>15<br>15<br>15<br>15<br>15<br>15<br>15<br>15 | 貨期限」或「應<br>通程之開始履約<br>→ 下一步<br>0800-080-511 工 <sup>#</sup> | 開始歷約期限」。例如廠商校I<br>開限。<br>會地址:重北市信義區版仁為2%24                                                                                                    |  |
| 本會採購申:                        | 所審議委員會電話: (02)878975.30 中央採購稽林                                                                                                    | <b>亥小組電話:(02)87</b>                                        | 897548 博真:(02)87897554 下載Flash Player                                                                                                    |  |

插入機關 自然人憑證,並輸入 PIN 碼就完成下定

| 備案(F) 編輯(E) 桧視(V) 我的最愛(A) 工具(T) 総明(H)        | 行eATM (新台灣電話版 ()) 中草邨政WebATM                     |                                                                                                    | 🏠 • 🕅 • 🖃 🛛 |                             |
|----------------------------------------------|--------------------------------------------------|----------------------------------------------------------------------------------------------------|-------------|-----------------------------|
| 政府電子                                         |                                                  |                                                                                                    |             | B. and S. Samalo, model, C. |
| 15-30 <b>02800</b><br>1099-12-52280 12-48-51 | 共同供應契約·適用機關。下訂管理                                 | 若您未進行網頁切換,將會於20分52秒後至                                                                                                    | 出 延長作業時間    |                             |
| 政府採購                                         |                                                  | <b>了</b> 下訂確認                                                                                                    |             |                             |
| 2の時4世での<br>共同供用要約<br>(後川振興)                  | Java執                                            | 行環境(JRE)檢測結果                                                                                                    |             |                             |
| () 「「「」」「」」 「」」 「」」 「」」 「」」 「」」 「」」 「」」 「    | ▶已安裝的JRE版本:                                      |                                                                                                    |             |                             |
| ₩1.100<br>● 時端管理                             | ▶ 尚未安裝JRE。請連結至http://www.java.com/zh_T           | W/download/manual.jsp,下載並安裝1.5(5.0)版以上的JR                                                                                                    | E °         |                             |
| 🥃 下訂修理                                       | 請確認訂單資料                                          |                                                                                                    |             |                             |
| ● 新聞登録                                       | 土間供應契約電子採購系統下訂作業簽署內容如7                           | (http://webtest.pcc.gov.tw)                                                                                                    | ~           |                             |
| 2011年<br>- 通知室物                              | 下訂及簽署日期:105/12/22                                |                                                                                                    |             |                             |
| 📷 滿意度調査                                      | 訂單編號:D20161222000001                             |                                                                                                    |             |                             |
| ■ 14期811単置19                                 | 請購機關名稱:測試機關一                                     |                                                                                                    |             |                             |
| 一封約通知                                        | 請購機關OID:2.16.886.1.101.20002                     |                                                                                                    |             |                             |
| 📴 環保標章具動宣諭                                   | 訂約機關名稱:臺灣銀行採購部<br>切標等的:TD5-980029                |                                                                                                    |             |                             |
|                                              | 契約編號: 10-LP5-0686                                |                                                                                                    |             |                             |
| 個人化服務                                        | 立約商:昇銳資訊有限公司                                     |                                                                                                    |             |                             |
| 報表服務                                         | 立約爾統編:84965816                                   |                                                                                                    |             |                             |
| 警示專區                                         | 請購入:2000/7300                                    |                                                                                                    | ~           |                             |
| 相關服務                                         | ARITH ( /# W + /00) 2010070                      |                                                                                                    | >           |                             |
| 客服管理                                         |                                                  | 十一步                                                                                                    |             |                             |
| 教育訓練                                         | 依政府採購注筆14條及由中總關表達小告全辦採購                          | 把摆销注笔6修想完,卷圆不得音图想谢教府理膳注。                                                                                                    | >告全錯[] -    |                             |
| 帳號授權                                         | 或未達公告金額但逾公告金額十分之一之採購規定                           | ,而以公告金額十分之一以下之採購,分批辦理公告                                                                                                    | 金額以上之       |                             |
| 支援任式現得關                                      | 採購,或未運公告金額但並公告金額十分之一之損                           |                                                                                                    |             |                             |
| 660                                          | ○四世間(本)の(1)(1)(1)(1)(1)(1)(1)(1)(1)(1)(1)(1)(1)( | Nonag(下分成)小引来用中C下列留下物。<br>APIN海:                                                                                                    |             |                             |
|                                              | 註: ◎ 若您的密碼少於6碼(須,6~8碼),諸先至所圖                     | 聚語繪管理中心(GCA 或 XCA),「憑證及IC卡相關作詞                                                                                                    | 業,→「更改      |                             |
|                                              | PIN 碼」修改密碼,謝謝!                                   | And a contract of the second second sec |             |                             |
|                                              | ◎ 若您按下確認送出後未出現蓋章動畫或頁目                            | ff未更新,請至檢測頁面檢查您的環境是否正常                                                                                                    |             |                             |
|                                              | 余統24小時免費容服電話:0600-080-512 客用                     | 傳真:0800-080-511 工程會地址:臺北市信義區松仁路3號9樓                                                                                                    |             |                             |

② ② http://webtest.pcc.gov.tw/cscps/ciom/main/cscps/cioi タ マ ○ ② 政府電子採購編
 ※
 《集保(F) 編輯(E) 检視(V) 我的最愛(A) 工具(T) 説明(H)

★ ▲ 大陸 ▼ ▲ 常用 ▼ ▲ 採購 ▼ ▲ 電磁 ▼ → 単校 ▼ ● 一銀 ● 第一銀行eATM ● 台灣看透透 ● 中華部取WebATM

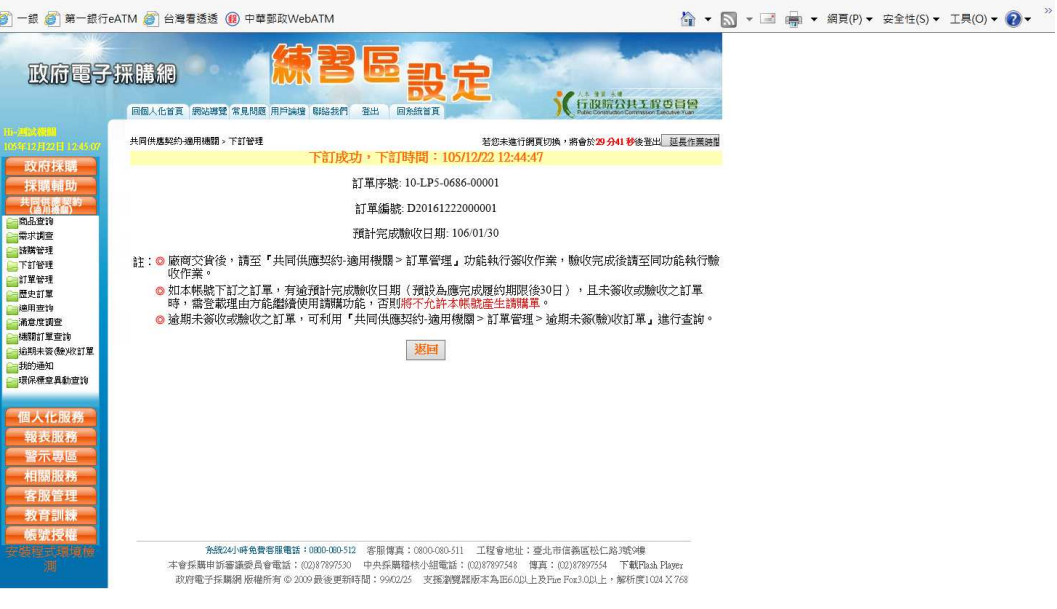

o ×

슈 ☆ @ 🙂